# ADSL Barricade

# 2-Port Broadband Router with Built-in ADSL Modem

- Compatible with all leading DSLAMs
- Supports DMT line modulation
- Supports full-rate ADSL (G.992.1 & T1.413, Issue 2)
  Up to 8 Mbps downstream and 640 Kbps upstream
- Supports G.lite ADSL (G.992.2)
  Up to 1.5 Mbps downstream and 512 Kbps upstream
- Supports DSL handshaking (G 004.1)
- Supports DSL handshaking (G.994.1)
- Multiple user Internet access with a single user account
- Plug & Play installation
- Web-based management

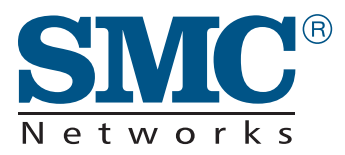

User Guide SMC7401BRA

# ADSL Router User Guide

From our line of ADSL solutions

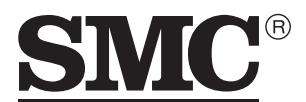

N e t w o r k s 38 Tesla Irvine, CA 92618 Phone: (949) 679-8000

May 2002 Part No: xx Pub No: 150000014500E R01 Information furnished is believed to be accurate and reliable. However, no responsibility is assumed by our company for its use, nor for any infringements of patents or other rights of third parties which may result from its use. No license is granted by implication or otherwise under any patent or patent rights of our company. We reserve the right to change specifications at any time without notice.

Copyright © 2002 by SMC All rights reserved. Printed in Taiwan

Trademarks:

Product and company names are trademarks or registered trademarks of their respective holders.

# LIMITED WARRANTY

Limited Warranty Statement: SMC Networks, Inc. ("SMC") warrants its products to be free from defects in workmanship and materials, under normal use and service, for the applicable warranty term. All SMC products carry a standard 90-day limited warranty from the date of purchase from SMC or its Authorized Reseller. SMC may, at its own discretion, repair or replace any product not operating as warranted with a similar or functionally equivalent product, during the applicable warranty term. SMC will endeavor to repair or replace any product returned under warranty within 30 days of receipt of the product.

The standard limited warranty can be upgraded to a Limited Lifetime\* warranty by registering new products within 30 days of purchase from SMC or its Authorized Reseller. Registration can be accomplished via the enclosed product registration card or online via the SMC web site. Failure to register will not affect the standard limited warranty. The Limited Lifetime warranty covers a product during the Life of that Product, which is defined as the period of time during which the product is an "Active" SMC product. A product is considered to be "Active" while it is listed on the current SMC price list. As new technologies emerge, older technologies become obsolete and SMC will, at its discretion, replace an older product in its product line with one that incorporates these newer technologies. At that point, the obsolete product is discontinued and is no longer an "Active" SMC product. A list of discontinued products with their respective dates of discontinuance can be found at

#### http://www.smc.com/index.cfm?action=customer\_service\_warranty

All products that are replaced become the property of SMC. Replacement products may be either new or reconditioned. Any replaced or repaired product carries either a 30-day limited warranty or the remainder of the initial warranty, whichever is longer. SMC is not responsible for any custom software or firmware, configuration information, or memory data of Customer contained in, stored on, or integrated with any products returned to SMC pursuant to any warranty. Products returned to SMC should have any customer-installed accessory or add-on components, such as expansion modules, removed prior to returning the product for replacement. SMC is not responsible for these items if they are returned with the product.

Customers must contact SMC for a Return Material Authorization number prior to returning any product to SMC. Proof of purchase may be required. Any product returned to SMC without a valid Return Material Authorization (RMA) number clearly marked on the outside of the package will be returned to customer at customer's expense. For warranty claims within North America, please call our toll-free customer support number at (800) 762-4968. Customers are responsible for all shipping charges from their facility to SMC. SMC is responsible for return shipping charges from SMC to customer. WARRANTIES EXCLUSIVE: IF AN SMC PRODUCT DOES NOT OPERATE AS WARRANTED ABOVE, CUSTOMER'S SOLE REMEDY SHALL BE REPAIR OR REPLACEMENT OF THE PRODUCT IN QUESTION, AT SMC'S OPTION. THE FOREGOING WARRANTIES AND REMEDIES ARE EXCLUSIVE AND ARE IN LIEU OF ALL OTHER WARRANTIES OR CONDITIONS, EXPRESS OR IMPLIED, EITHER IN FACT OR BY OPERATION OF LAW, STATUTORY OR OTHERWISE, INCLUDING WARRANTIES OR CONDITIONS OF MERCHANTABILITY AND FITNESS FOR A PARTICULAR PURPOSE. SMC NEITHER ASSUMES NOR AUTHORIZES ANY OTHER PERSON TO ASSUME FOR IT ANY OTHER LIABILITY IN CONNECTION WITH THE SALE, INSTALLATION, MAINTENANCE OR USE OF ITS PRODUCTS. SMC SHALL NOT BE LIABLE UNDER THIS WARRANTY IF ITS TESTING AND EXAMINATION DISCLOSE THE ALLEGED DEFECT IN THE PRODUCT DOES NOT EXIST OR WAS CAUSED BY CUSTOMER'S OR ANY THIRD PERSON'S MISUSE, NEGLECT, IMPROPER INSTALLATION OR TESTING, UNAUTHORIZED ATTEMPTS TO REPAIR, OR ANY OTHER CAUSE BEYOND THE RANGE OF THE INTENDED USE, OR BY ACCIDENT, FIRE, LIGHTNING, OR OTHER HAZARD.

LIMITATION OF LIABILITY: IN NO EVENT, WHETHER BASED IN CONTRACT OR TORT (INCLUDING NEGLIGENCE), SHALL SMC BE LIABLE FOR INCIDENTAL, CONSEQUENTIAL, INDIRECT, SPECIAL, OR PUNITIVE DAMAGES OF ANY KIND, OR FOR LOSS OF REVENUE, LOSS OF BUSINESS, OR OTHER FINANCIAL LOSS ARISING OUT OF OR IN CONNECTION WITH THE SALE, INSTALLATION, MAINTENANCE, USE, PERFORMANCE, FAILURE, OR INTERRUPTION OF ITS PRODUCTS, EVEN IF SMC OR ITS AUTHORIZED RESELLER HAS BEEN ADVISED OF THE POSSIBILITY OF SUCH DAMAGES.

SOME STATES DO NOT ALLOW THE EXCLUSION OF IMPLIED WARRANTIES OR THE LIMITATION OF INCIDENTAL OR CONSEQUENTIAL DAMAGES FOR CONSUMER PRODUCTS, SO THE ABOVE LIMITATIONS AND EXCLUSIONS MAY NOT APPLY TO YOU. THIS WARRANTY GIVES YOU SPECIFIC LEGAL RIGHTS, WHICH MAY VARY FROM STATE TO STATE. NOTHING IN THIS WARRANTY SHALL BE TAKEN TO AFFECT YOUR STATUTORY RIGHTS.

\* SMC will provide warranty service for one year following discontinuance from the active SMC price list. Under the limited lifetime warranty, internal and external power supplies, fans, and cables are covered by a standard one-year warranty from date of purchase.

SMC Networks, Inc. 38 Tesla Irvine, CA 92618

# COMPLIANCES

#### FCC - Class B

This equipment has been tested and found to comply with the limits for a Class B digital device, pursuant to Part 15 of the FCC Rules. These limits are designed to provide reasonable protection against harmful interference in a residential installation. This equipment generates, uses and can radiate radio frequency energy and, if not installed and used in accordance with instructions, may cause harmful interference to radio communications. However, there is no guarantee that the interference will not occur in a particular installation. If this equipment does cause harmful interference to radio or television reception, which can be determined by turning the equipment off and on, the user is encouraged to try to correct the interference by one or more of the following measures:

- · Reorient the receiving antenna
- · Increase the separation between the equipment and receiver
- Connect the equipment into an outlet on a circuit different from that to which the receiver is connected
- · Consult the dealer or an experienced radio/TV technician for help
- Note: In order to maintain compliance with the limits for a Class B digital device, you are required to use a quality interface cable when connecting to this device. Changes or modifications not expressly approved by our company could void the user's authority to operate this equipment.

Attach unshielded twisted-pair (UTP) to the RJ-45 port and shielded USB cable to the USB port.

#### FCC - Part 68

This equipment complies with Part 68 of the FCC rules. This equipment comes with a label attached to it that contains, among other information, the FCC registration number and ringer equivalence number (REN) for this equipment. If requested, this information must be provided to the telephone company.

This equipment uses the following USOC jacks: RJ11C

The REN is used to determine the quantity of devices that may be connected to the telephone line. Excessive RENs on the telephone line may result in the devices not ringing in response to an incoming call. In most, but not all areas, the sum of the RENs should not exceed five (5.0). To be certain of the number of devices that may be connected to the line, as determined by the total RENs, contact the telephone company to determine the maximum REN for the calling area.

If this equipment causes harm to the telephone network, the telephone company will notify you in advance that temporary discontinuance of service may be required. If advance notice is not practical, the telephone company will notify the customer as soon as possible. Also, you will be advised of your right to file a complaint with the FCC if you believe it is necessary.

#### COMPLIANCES

The telephone company may make changes in its facilities, equipment, operations, or procedures that will provide advance notice in order for you to make the necessary modifications in order to maintain uninterrupted service.

If trouble is experienced with this equipment, please contact our company at the numbers shown on back of this manual for repair and warranty information. If the trouble is causing harm to the telephone network, the telephone company may request you to remove the equipment from the network until the problem is resolved.

No repairs may be done by the customer.

This equipment cannot be used on telephone company-provided coin service. Connection to Party Line Service is subject to state tariffs.

When programming and/or making test calls to emergency numbers:

- · Remain on the line and briefly explain to the dispatcher the reason for the call.
- · Perform such activities in off-peak hours such as early morning or late evenings.

The Telephone Consumer Protection Act of 1991 makes it unlawful for any person to use a computer or other electronic device to send any message via a telephone facsimile machine unless such message clearly contains, in a margin at the top or bottom of each transmitted page or on the first page of the transmission the date and time it is sent and an identification of the business, other entity, or individual sending the message and the telephone number of the sending machine or such business, other entity, or individual.

In order to program this information into your facsimile, refer to your communications software user manual.

#### Industry Canada - Class B

This digital apparatus does not exceed the Class B limits for radio noise emissions from digital apparatus as set out in the interference-causing equipment standard entitled "Digital Apparatus," ICES-003 of Industry Canada.

Cet appareil numérique respecte les limites de bruits radioélectriques applicables aux appareils numériques de Classe B prescrites dans la norme sur le matérial brouilleur: "Appareils Numériques," NMB-003 édictée par l'Industrie.

#### EC Conformance Declaration - Class B

This information technology equipment complies with the requirements of the Council Directive 89/336/EEC on the Approximation of the laws of the Member States relating to Electromagnetic Compatibility and 73/23/EEC for electrical equipment used within certain voltage limits and the Amendment Directive 93/68/EEC. For the evaluation of the compliance with these Directives, the following standards were applied:

#### RFI Emission: • Limit class B according to EN 55022:1998

- Limit class B for harmonic current emission according to EN 61000-3-2/1995
- Limitation of voltage fluctuation and flicker in low-voltage supply system according to EN 61000-3-3/1995
- Immunity: Product family standard according to EN 55024:1998
  - Electrostatic Discharge according to EN 61000-4-2:1995 (Contact Discharge: ±4 kV, Air Discharge: ±8 kV)
  - Radio-frequency electromagnetic field according to EN 61000-4-3:1996 (80 - 1000 MHz with 1 kHz AM 80% Modulation: 3 V/m)
  - Electrical fast transient/burst according to EN 61000-4-4:1995 (AC/ DC power supply: ±1 kV, Data/Signal lines: ±0.5 kV)
  - Surge immunity test according to EN 61000-4-5:1995 (AC/DC Line to Line: ±1 kV, AC/DC Line to Earth: ±2 kV)
  - Immunity to conducted disturbances, Induced by radio-frequency fields: EN 61000-4-6:1996 (0.15 - 80 MHz with 1 kHz AM 80% Modulation: 3 V/m)
  - Power frequency magnetic field immunity test according to EN 61000-4-8:1993 (1 A/m at frequency 50 Hz)
  - Voltage dips, short interruptions and voltage variations immunity test according to EN 61000-4-11:1994 (>95% Reduction @10 ms, 30% Reduction @500 ms, >95% Reduction @5000 ms)
- LVD: EN 60950 (A1/1992; A2/1993; A3/1993; A4/1995; A11/1997)

#### Japan VCCI Class B

この装置は、情報処理装置等電波障害自主規制協議会(VCCI)の基準 に基づくクラスB情報技術装置です。この装置は、家庭環境で使用すること を目的としていますが、この装置がラジオやテレビジョン受信機に近接して 使用されると受信障害を引き起こすことがあります。

取り扱い説明書に従って正しい取り扱いをして下さい。

#### Taiwan BSMI Class A

警告使用者:這是甲類的資訊產品,在居住的 環境中使用時,可能會造成射頻干擾,在這種 情況下,使用者會被要求採取某些適當的對策。

Australia AS/NZS 3548 (1995) - Class B

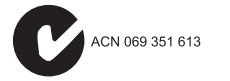

# TABLE OF CONTENTS

| 1 | Introduction                                 |
|---|----------------------------------------------|
|   | Features and Benefits                        |
|   | Networking Concepts                          |
|   | ADSL                                         |
|   | ATM 1-4                                      |
|   | Route Determination 1-5                      |
|   | Bridging1-5                                  |
|   | Routing                                      |
|   | Network Applications 1-7                     |
|   | Accessing a Remote Site 1-7                  |
|   | Accessing the Internet                       |
| 2 | Installation                                 |
|   | Package Contents                             |
|   | Hardware Description                         |
|   | LED Indicators                               |
|   | Rear Panel                                   |
|   | System Requirements                          |
|   | Connect the System                           |
|   | Phone Line Configuration2-5                  |
|   | Installing a Full-rate Connection            |
|   | Installing a Splitterless Connection         |
|   | Connect the ADSL Line 2-7                    |
|   | Connect the Power Adapter 2-7                |
|   | Connect to the Barricade's Ethernet Port 2-7 |
|   | Connect to the Barricade's USB Port2-8       |
| 3 | Web-Based Management 3-1                     |
|   | Web-Based Configuration and Monitoring       |
|   | Logging into the System 3-1                  |
|   | Navigating the Web Browser Interface         |
|   | Making Configuration Changes                 |
|   | Setup Wizard 3-3                             |
|   | Menu Overview 3-4                            |
|   | Configuration Settings 3-6                   |

#### TABLE OF CONTENTS

| WAN                                                |                       |
|----------------------------------------------------|-----------------------|
| Asynchronous Transfer Mode (ATM)                   | 3-9                   |
| Protocol Encapsulation                             |                       |
| Protocol Multiplexing                              | 3-11                  |
| LAN                                                | 3-12                  |
| NAT Configuration                                  | 3-14                  |
| NAT Session Name Configuration                     |                       |
| Virtual Server                                     | 3-17                  |
| Bridge Filtering                                   | 3-18                  |
| DNS                                                | 3-19                  |
| Reboot                                             | 3-19                  |
| Admin Privilege                                    | 3-20                  |
| WAN Status                                         |                       |
| PPP Status                                         | 3-21                  |
| TCP Status                                         | 3-22                  |
| Route Table                                        | 3-23                  |
| Learned MAC Addr                                   | 3-24                  |
| ADSL Configuration                                 | 3-25                  |
| RIP Configuration                                  | 3-26                  |
| Password Configuration                             | 3-28                  |
| Misc Configuration                                 |                       |
| Other Miscellaneous Functions                      | 3-31                  |
| Status                                             | 3-32                  |
| ADSL                                               |                       |
| LAN                                                | 3-36                  |
| Configuring Client TCP/IP                          |                       |
| Windows 95/98/Me                                   | 4-1                   |
| Step 1. Configure TCP/IP Settings                  |                       |
| Step 2. Disable HTTP Proxy                         |                       |
| Internet Explorer                                  |                       |
| Netscape                                           |                       |
| Step 3. Obtain IP Settings from Your ADSL Router . | 4-5                   |
| Windows 2000                                       | 4-6                   |
| Step 1. Configure TCP/IP Settings                  | 4-6                   |
| Step 2. Disable HTTP Proxy                         | 4-9                   |
| Stop 2 Obtain ID Sattinga fuon Vour Barringdo      | 4.0                   |
| Step 5. Obtain IP Settings from 1 our Darricade    | · · · · · · · · · +-9 |

4

|   | Windows NT 4.0                                 | 4-10 |
|---|------------------------------------------------|------|
|   | Step 1. Configure TCP/IP Settings              | 4-10 |
|   | Step 2. Disable HTTP Proxy                     | 4-13 |
|   | Step 3. Obtain IP Settings from Your Barricade | 4-13 |
|   | Configuring Your Macintosh Computer            | 4-14 |
|   | Step 1. Configure TCP/IP Settings              | 4-14 |
|   | Step 2. Disable HTTP Proxy                     | 4-16 |
|   | Internet Explorer                              | 4-16 |
|   | Netscape                                       | 4-17 |
|   | Step 3. Obtain IP Settings from Your Barricade | 4-18 |
| Α | Troubleshooting                                | A-1  |
|   | Diagnosing LED Indicators                      | A-1  |
| В | Cables                                         | B-1  |
|   | Ethernet Cable                                 | B-1  |
|   | Specifications                                 | B-1  |
|   | Wiring Conventions                             | B-1  |
|   | RJ-45 Port                                     | B-2  |
|   | Pin Assignments                                | B-2  |
|   | Straight-Through Wiring                        | B-3  |
|   | Crossover Wiring                               | B-3  |
|   | ADSL Cable                                     | B-4  |
|   | Specifications                                 | B-4  |
|   | Wiring Conventions                             | B-4  |
| С | Specifications                                 | C-1  |
|   | Interface Specifications                       | C-1  |
|   | ADSL                                           | C-1  |
|   | Ethernet                                       | C-2  |
|   | Advanced Features                              | C-2  |
|   | Management                                     | C-3  |
|   | Physical Characteristics                       | C-3  |
| D | Glossary                                       | D-1  |
|   |                                                |      |

TABLE OF CONTENTS

# Chapter 1 Introduction

Congratulations on your purchase of the Barricade 2-Port Broadband Router with built-in ADSL Modem. We are proud to provide you with a powerful yet simple communication device for connecting your PC to the Internet.

The Barricade is an Asynchronous Digital Subscriber Line (ADSL) network device that provides high-speed Internet access over existing phone lines. It supports both full-rate Discrete Multi-Tone (G.dmt) connection (up to 8 Mbps downstream and 640 Kbps upstream), as well as the more economical splitterless G.lite connection (up to 1.5 Mbps downstream and 512 Kbps upstream).

The Barricade delivers concurrent data and voice over a single connection (using a splitter for G.dmt but not G.lite). It also supports a Rate Adaptive algorithm to maintain data integrity under almost all existing conditions, including various connection lengths and degraded signal quality. Because all data crossing the ADSL link is encapsulated in ATM frames, the Barricade can be connected directly to any standards-compliant DSL Access Multiplexer (DSLAM) at your service provider's central office. Data can then be sent through an ATM backbone, and out to the Internet. Moreover, there's no need to install any new lines, nor is there is any need for a truck roll to the customer's premises when using splitterless G.lite ADSL.

The Barricade provides an always-on digital connection that eliminates dial-up delays, and supports transparent reconnection when initiating a network request. Full support for Asynchronous Transfer Mode (ATM) protocol also provides access to a wide range of advanced transport features, including support for real-time video, and other multimedia services requiring guaranteed Quality of Service (QoS). The Barricade enables true telecommuting for the first time. It also provides multiprotocol encapsulation for bridging Windows NetBEUI and Novell's IPX protocols directly to a remote site for complete access to corporate resources, or for routing TCP/IP traffic for Internet connections.

### Features and Benefits

- · High-speed Internet access over existing phone lines
- Full-rate DMT connection (8 Mbps downstream, 640 Kbps upstream) and splitterless G.lite connection (1.5 Mbps downstream, 512 Kbps upstream)
- Multiprotocol encapsulation of Windows NetBEUI, Novell's IPX and TCP/IP via bridging for complete access to corporate resources
- TCP/IP routing transport using RIP 2 for Internet access
- Network Address Translation (NAT) and Network Address and Port Translation (NAPT) enables multiple user Internet access with a single user account, flexible local IP address administration, and firewall protection
- Virtual Server allows remote users access to various services at your site using a constant IP address
- Dynamic Host Configuration Protocol (DHCP) for dynamic IP address assignment as a server or server relay
- DHCP Relay enables a host to obtain basic TCP/IP configuration information from a DHCP server, even if the server does not reside on the local subnet
- IGMP Proxy capability allows users anywhere on a downstream network to join an upstream sourced multicast group

- Supports pass-through for three of the most commonly used Virtual Private Network (VPN) protocols PPTP, L2TP, and IPSec
- Security protocols, including Password Authentication Protocol (PAP) and Challenge Handshake Authentication Protocol (CHAP)
- Always-on digital connection eliminates dial-up delays, and transparent reconnection when initiating a network request
- Concurrent data and voice over a single connection (needs splitter for G.dmt but not G.lite)
- Interoperable with T1.413-standard DSLAMs, as well as other central office equipment manufacturers such as Cisco and Alcatel T1.413-like DSLAMs
- Compatible with various ISP services, using static or dynamic IP assignment via the router's built-in DHCP server
- Web interface for ADSL connection management

## **Networking Concepts**

#### ADSL

Digital Subscriber Line (DSL) technology transmits both data and voice over ordinary telephone lines. Signals above 4 kHz are cut off in normal telephone communications as noise, so DSL uses this spectrum to transmit data.

Since Internet users and people telecommuting from home normally download more data than they upload, Asymmetric Digital Subscriber Line (ADSL) is the preferred choice. Full-rate ADSL utilizes Discrete Multi-Tone (DMT) signaling to transmit data at up to 8 Mbps downstream and 640 Kbps upstream. While the more economical splitterless G.lite connection transmits data at up to 1.5 Mbps downstream and 512 Kbps upstream.

Because the ADSL signal path is always on, you no longer have to wait each time you want to access the Internet or a remote site. Moreover, with multiprotocol encapsulation that includes TCP/IP, NetWare IPX, and Windows NetBEUI, you have instant access to the Internet, as well as all the networked resources at your office, including file servers, printers, or multimedia services. The ADSL Router makes telecommuting a real possibility for the first time.

#### ATM

This router uses Asynchronous Transfer Mode (ATM) over ADSL since ATM permits the concurrent transmission of data, voice, and video. ATM is a transport mechanism that configures a network connection between two nodes as a Virtual Path (VP) running across a series of routers or Layer-3 switches. A Virtual Path can contain many different Virtual Circuits (VC), each of which is set up to transport a unique data flow between the source and destination node. Data flows are broken up into fixed length cells, each of which contains a Virtual Path Identifier (VPI) that identifies the path between two nodes, and a Virtual Circuit Identifier (VCI) that identifies the data channel within that virtual path. Each virtual circuit maintains a constant flow of cells between the two end points. When there is no data to transmit, empty cells are sent. And when data needs to be transmitted, it is immediately inserted into the cell flow.

#### **Route Determination**

Depending on the ATM transport protocol used, this router can handle traffic as a Layer-2 bridge, using only the physical address stored in the packet's source and destination address fields. Or it can forward traffic as a fully functional Layer-3 router, using a specific route (that is, next hop) for each IP host or subnet that is statically configured or learned through dynamic routing protocols.

#### Bridging

If ATM Protocol Encapsulation is set for Ethernet/ATM (RFC 1483), the router behaves like a wire directly connecting your local network to the ISP. The router acts as a transparent bridge between a local PC or LAN attached to the Ethernet port and a remote site across the ADSL link. Bridging can be used to make two separate networks appear as if they were part of the same physical network. Bear in mind that compared to routing, bridging generates a lot more traffic and can significantly slow down the router.

#### Routing

If ATM Protocol Encapsulation is set for PPP/ATM or IP/ATM, the router will forward incoming IP packets and use RIP 2 for routing path management if enabled. The router supports both static routing and dynamic routing.

- Static routing requires routing information to be stored in the router, either manually or when a connection is set up, by an application outside the router.
- Dynamic routing uses a routing protocol to exchange routing information, calculate routing tables, and respond to changes in the status or traffic on the network.

**Dynamic Routing Protocols -** The Barricade supports RIP 2 dynamic routing protocol. Routing Information Protocol (RIP) is the most widely used method for dynamically maintaining routing tables. RIP uses a distance vector-based approach to routing. Routes are chosen to minimize the distance vector, or hop count, which serves as a rough estimate of transmission cost. Each router broadcasts its advertisement every 30 seconds, together with any updates to its routing table. This allows all routers on the network to build consistent tables of next hop links which lead to relevant subnets.

RIP 2 is a compatible upgrade to RIP. However, RIP 2 adds useful capabilities for plain text authentication, multiple independent RIP domains, variable length subnet masks, and multicast transmissions for route advertising (see RFC 1723).

Note: If the destination route is not found in the routing table, the router simply transmits the packet to a default router for resolution.

### **Network Applications**

The Barricade can be configured as a bridge for making a transparent connection to a remote site, or as a router for accessing the Internet. These applications are briefly described in the following sections.

#### Accessing a Remote Site

The Barricade can be configured to act as a transparent bridge between a local PC or LAN attached to the Ethernet port and a remote site across the ADSL link. Bridging can be used to make two separate networks appear as if they were part of the same physical network. When data enters the Ethernet port, its destination MAC address (physical address) is checked in the address database to see if it is located in the local segment (i.e., attached to the Barricade's Ethernet port). If the destination address is not found, the frame is forwarded to the ADSL port and queued for output. If the destination address is found to belong to the local port, the frame is dropped or "filtered." However, broadcast or multicast frames are always broadcast across the ADSL link.

The source MAC address of each frame is recorded into the address database only if it belongs to the local LAN segment. This information is then used to make subsequent decisions on frame forwarding. The address database can hold up to 128 unique MAC addresses. An entry in the address database will be discarded only if it has not been accessed for a period of time called the aging time. This is to ensure that correct forwarding decisions can still be made when a node is moved to another port, and to keep the table clean. The aging time has a default value of 10 minutes.

Note: Compared to routing, bridging generates more traffic for each network protocol, and uses more CPU time and system memory. Therefore, you should only bridge if you need to use protocols other than TCP/IP.

#### INTRODUCTION

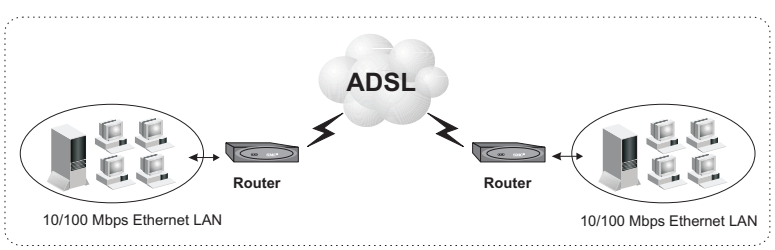

Figure 1-1. Transparent Bridged Network

#### Accessing the Internet

To access the Internet, which uses TCP/IP protocols exclusively, the Barricade must be configured to function as a router. One interface is the port attached to a local Ethernet LAN (or directly to a host PC with an Ethernet adapter), while the other is the ATM transport service running on the DSL port. When the router receives an IP packet, the destination network address is checked in the routing table. If the address is found, the packet is forwarded to the associated interface/port. Otherwise, the packet is dropped.

The routing table contains information on which networks are accessible through each interface. The information can be dynamically updated using the routing information protocol (RIP), or statically configured through the management interface. If you use RIP, the router will exchange information with neighboring routers to learn the best routes to remote networks, and advertise the networks for which it can provide the best route. When the system is powered on, the Barricade builds its own routing database according to previous static routing entries, and/or collects routing information from adjacent routers through RIP 2 protocol. RIP-1 is generally supported by all routers, but RIP 2 carries more information which allows the Barricade to make better choices on the most appropriate path to a remote network.

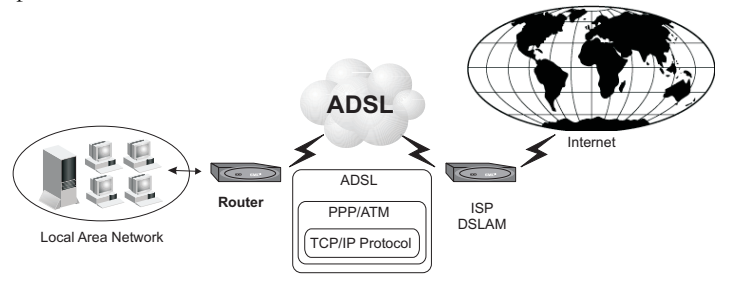

Figure 1-2. Routed Network

#### INTRODUCTION

# CHAPTER 2 INSTALLATION

Before installing the Barricade, verify that you have all the items listed under "Package Contents." If any of the items are missing or damaged, contact your local distributor. Also be sure that you have all the necessary cabling before beginning the installation. After installing the Barricade, refer to the Web-based configuration program (see Chapter 3) to learn how to configure the router.

### **Package Contents**

After unpacking the Barricade, check the contents of the box to be sure that you have received the following components:

- Barricade (SMC7401BRA)
- External power adapter
- RJ-11 cable
- RJ-45 crossover cable
- CD-ROM containing drivers and manual in PDF format
- This User Guide
- Warranty card

Immediately inform your dealer in the event of any incorrect, missing, or damaged parts. If possible, please retain the carton and original packing materials in case there is a need to return the Barricade.

## Hardware Description

The Barricade provides a high-speed Asynchronous Digital Subscriber Line (ADSL) that connects to a remote site (via bridging) or to the Internet (via routing). It transports data over standard telephone wire at full-rate ADSL (G.dmt: 8 Mbps downstream, 640 Kbps upstream) or splitterless ADSL (G.lite: 1.5 Mbps downstream, 512 Kbps upstream) connection speeds.

#### **LED** Indicators

The unit includes an LED display on the front panel for system power and port indications that simplifies installation and network troubleshooting.

| LED  | Operation | Description                                                              |
|------|-----------|--------------------------------------------------------------------------|
| PWR  |           | On: Normal operation                                                     |
|      |           | Off: Power off or device failure                                         |
| Sync |           | On: ADSL loop is up                                                      |
|      |           | Off: ADSL loop is down or<br>Barricade flash memory is<br>corrupt        |
|      |           | Slow blink: The Barricade is training                                    |
|      |           | Data blink: The Barricade is<br>sending/receiving data across<br>the WAN |

| LED                  | Operation | Description                                                                               |
|----------------------|-----------|-------------------------------------------------------------------------------------------|
| USB Activity         |           | On: The Barricade is in USB<br>configured state and driver is<br>loaded                   |
|                      |           | Off: The Barricade is NOT in USB<br>configured state or driver is not<br>loaded           |
|                      |           | Slow blink: The Barricade flash<br>memory is corrupt or flash<br>memory is being updated. |
| Ethernet<br>Activity |           | On: The Barricade is connected to an Ethernet port                                        |
|                      |           | Off: The Barricade is not connected<br>to an Ethernet port                                |

Slow blink: 1 second ON, 1 second OFF Data blink: Cycle dependent on data being sent/received

#### **Rear Panel**

The rear panel provides the following ports:

- One USB port for connection to a PC
- One RJ-45 port for connection to a 10BASE-T/100BASE-TX Ethernet Local Area Network (LAN). This port operates at 10/100 Mbps, half/full duplex, and is wired as MDI (i.e., no internal crossover).
- One RJ-11 port for connection to your ADSL service provider's incoming line, using a voice/data splitter for full-rate ADSL (G.dmt) or a direct connection for splitterless ADSL (G.lite).

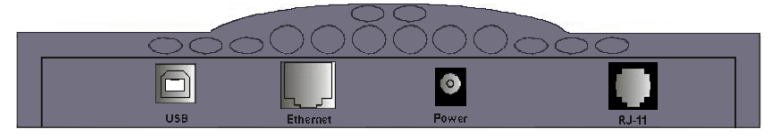

Figure 2-1. Rear Panel

## System Requirements

You must have access to an ADSL network that meets the following minimum requirements:

- ADSL service from your local telephone company or Internet Service Provider (ISP), or access to an ADSL Digital Subscriber Line Access Module (DSLAM) at your local site.
- PC configured with a fixed IP address or using dynamic IP address assignment via DHCP, as well as a Gateway server address and DNS server address from your service provider or network administrator.
- You need to get Virtual Channel Identifiers (VCI) and Virtual Path Identifiers (VPI) from your service provider or network administrator to set up a Permanent Virtual Connection (PVC) for your ATM data flow.

### Connect the System

#### Phone Line Configuration

#### Installing a Full-rate Connection

If you are using a full-rate (G.dmt) connection, your service provider will attach the outside ADSL line to a data/voice splitter. In this case you can connect your phones and computer directly to the splitter as shown below:

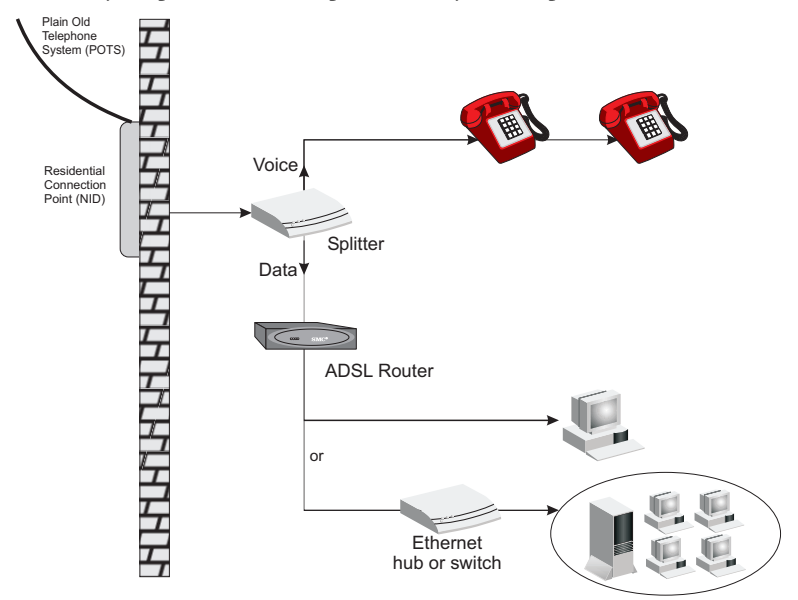

Figure 2-2. Installing the Barricade with a Splitter

#### Installing a Splitterless Connection

If you are using a splitterless (G.lite) connection, then your service provider will attach the outside ADSL line directly to your phone system. In this case you can connect your phones and computer directly to the incoming ADSL line, but you will have to add low-pass filters to your phones as shown below:

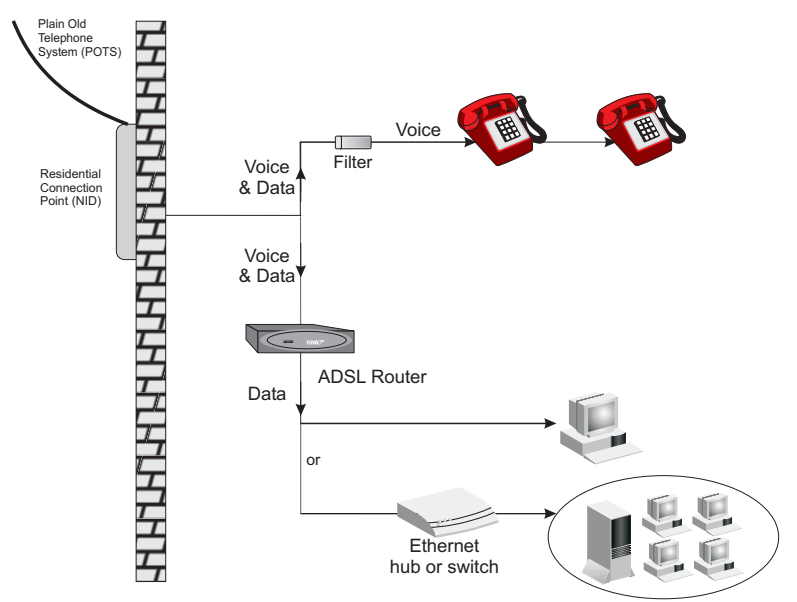

Figure 2-3. Installing the Barricade without a Splitter

#### Connect the ADSL Line

Run standard telephone cable from the wall jack providing ADSL service to the ADSL port on your Barricade. When inserting an RJ-11 plug, be sure the tab on the plug clicks into position to ensure that it is properly seated. If you are using splitterless ADSL service, be sure you add low-pass filters between the ADSL wall jack and your telephones. (These filters pass voice signals through but filter data signals out.)

#### **Connect the Power Adapter**

Plug the power adapter into the power socket on the rear of the Barricade, and the other end into a power outlet.

Check the PWR (power) indicator on the front panel is lit. If the power indicator is not lit, refer to Appendix A Troubleshooting.

In case of a power input failure, the Barricade will automatically restart and begin to operate once the input power is restored.

If the Barricade is properly configured, it will take about 30 seconds to establish a connection with the ADSL service provider after powering up. During this time the Sync indicator will flash. After the ADSL connection has been established, the ADSL Sync LED will stay on.

#### Connect to the Barricade's Ethernet Port

Connect directly to a PC or server equipped with an Ethernet network interface card using the crossover cable supplied with the Barricade. However, when connecting the Barricade to a network device such as an Ethernet hub or switch, use the crossover cable supplied with the Barricade to connect to an MDI port on the other device, or use your own straight-through cable to connect to an MDI-X (i.e., with internal crossover) port on the other device. Refer to Appendix B for detailed information on these wiring types. If you connect the Barricade to a network device, then you need to connect your PCs to that device. When inserting an RJ-45 plug, be sure the tab on the plug clicks into position to ensure that it is properly seated.

- Notes: 1. Use 100-ohm straight-through shielded or unshielded twisted-pair cable with RJ-45 connectors at both ends for all connections. Use Category 3, 4, or 5 for 10 Mbps connections, or Category 5 for 100 Mbps connections.
  - 2. Make sure each twisted-pair cable does not exceed 100 meters (328 feet).
- **Warning:** Do not plug a phone jack connector into any RJ-45 port. This may damage the Barricade. Use only twisted-pair cables with RJ-45 connectors that conform with FCC standards.

#### Connect to the Barricade's USB Port

- 1. Insert the square (B-type) USB plug of the USB cable into the USB port at the back of the modem and the rectangular (A-type) USB plug into the USB port at the back of the computer.
- 2. The "Found New Hardware" screen will appear. Insert the driver disk. When prompted for the location of the driver, enter the drive letter of your CD drive.
- 3. Follow the instructions given to install the driver.
- 4. Reboot your computer if prompted. The modem may take from 1~5 minutes to initialize and establish a connection.
- 5. Start your browser or other Internet application.

# Chapter 3 Web-Based Management

## Web-Based Configuration and Monitoring

The ADSL Barricade provides an embedded HTTP Web agent. This agent can be accessed by any computer on the network using a Java-supported Web browser (including Internet Explorer 4.0 or above, and Netscape Navigator 4.0 or above). Using the Web browser management interface you can configure the Barricade or view statistics to monitor network activity.

**Note:** You must have TCP/IP configured on your client computers in order to access the Barricade from a Web browser. See "Configuring Client TCP/IP" on page 4-1)

#### Logging into the System

To access the management interface, enter the Barricade's IP address in your Web browser (default: 192.168.1.1). Then enter the administrator user name (default: "admin") and password (default: "barricade").

# Navigating the Web Browser Interface

The Barricade's management interface provides access to the three main menus – Status, Configuration Setting, and Admin Privilege. The fast Setup Wizard is also accessible from the home page.

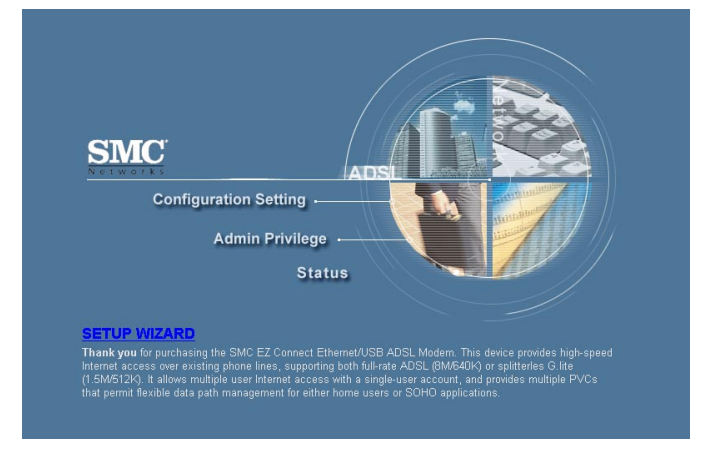

- The Setup Wizard quickly leads you through setting up an ADSL connection.
- The Configuration Setting menu provides options for the WAN and LAN connections, NAT, Virtual Server, Bridge Filtering, and DNS configuration.
- The Admin Privilege menu provides detailed connection status for WAN, PPP, and TCP. It also includes a broad range of configuration options for other advanced functions, restoring factory default settings, and upgrading firmware.
- The Status menu provides general information on the firmware versions, ADSL connection status, as well as LAN settings for the Barricade and DHCP clients.

#### **Making Configuration Changes**

Configurable parameters have a dialog box or a drop-down list. Once a configuration change has been made on a page, be sure to click on the appropriate button on the page to confirm the new setting.

Note: To ensure proper screen refresh after a command entry, configure Internet Explorer 5.0 as follows: Click "Tools / Internet Options / General. In the Temporary Internet Files section, click "Settings." The setting for "Check for newer versions of stored pages" should be "Every visit to the page."

#### Setup Wizard

The Setup Wizard quickly leads you through setting up an ADSL connection.

- 1. Set the operating mode. Router mode for a regular Internet Service Provide connection; Bridge mode if you wish to use the Barricade to connect two separate networks. Click "Next".
- Enter the IP address and subnet mask that the Barricade will use on the local LAN (default is 192.168.1.1 and 255.255.255.0). Click "Next".
- 3. Enter only parameters provided by your ISP to set the WAN link. Click "Next".
- 4. Enter the default gateway, enable/disable NAT/NAPT (Network Address Translation/Network Address and Port Translation as required, set the DNS server discovery method, and enter a preferred and alternate DNS server if required. Click "Next".
- 5. Click 'Reboot" to write the settings into the Barricade flash memory.

### Menu Overview

The Web management interface allows you to define system parameters, manage and control the Barricade and its ports, and monitor network conditions. The following table briefly describes the selections available from this program.

| Menu                  | Description                                                                                                    |
|-----------------------|----------------------------------------------------------------------------------------------------|
| Configuration Setting |                                                                                                    |
| WAN                   | ADSL link settings, including Default Gateway, IP address,<br>ATM PVC settings including UBR (Unspecified Bit Rate)<br>and CBR (Constant Bit Rate), encapsulation method,<br>bridging for multiple protocols, IGMP multicast support,<br>PPP, and enabling the Barricade as a DHCP client. |
| LAN                   | Configuration of the local IP address, enabling the Barricade<br>as a DHCP server, defining a DHCP address pool, and<br>setting the Ethernet port to a fixed speed/duplex mode or<br>for auto-negotiation.                                                                                 |
| NAT                   | Configures static address mapping for specific hosts (NAT), or multi-user local address translation to a single external address (NAPT).                                                                                                    |
| Virtual Server        | Redirects remote users accessing services (e.g., Web or FTP) at your local site via a public IP address to local servers configured with private IP addresses/ports.                                                                                                    |
| Bridge Filtering      | Packet filtering based on source or destination MAC addresses, or Ethernet frame type.                                                                                                    |
| DNS                   | Sets DNS discovery options, or adds preferred and alternate DNSs (Domain Name Servers).                                                                                                    |
| Reboot                | Writes the current configuration settings to flash memory and reboots the system.                                                                                                    |
| Menu                         | Description                                                                                                    |
|------------------------------|----------------------------------------------------------------------------------------------------|
| Admin Privilege              |                                                                                                    |
| WAN Status                   | Displays the IP address, subnet mask, and MAC address<br>associated with each ATM Virtual Circuit (VC). Provides<br>release/renew IP address option.                                                                                                |
| PPP Status                   | Displays the status of PPP links for each VC.                                                                                                    |
| TCP Status                   | Displays the status of overall TCP traffic.                                                                                                    |
| Route Table                  | Configures static routes.                                                                                                    |
| Learned MAC Addr.            | By examining the MAC source address of each received<br>frame, and recording the port on which it was received, the<br>Barricade learns the location of specific nodes and only<br>forwards frames which need to travel from one LAN to<br>another. |
| ADSL<br>Configuration        | Configures basic ADSL connection parameters, including Trellis encoding, handshaking protocol, and wiring option.                                                                                                    |
| RIP Configuration            | Configures RIP unicast routing for TPC/IP access to the Internet.                                                                                                    |
| Password<br>Configuration    | Sets a password for read/write access for the administrator, or for read-only access for a guest.                                                                                                    |
| Misc Configuration           | Enables WAN-side HTTP/FTP/TFTP servers, DMZ<br>access for a specified client, DNS proxy, DHCP relay,<br>IGMP Proxy, and SNMP community strings                                                                                                    |
| Reset to Factory<br>Default  | Restores the original factory settings.                                                                                                    |
| Diagnostic Test              | Runs a diagnostic test on the LAN connection, and for each PVC used in the ADSL connection.                                                                                                    |
| Code Image Update            | Downloads new firmware to the Barricade, using a file selected from the network.                                                                                                    |
| Network Code<br>Image Update | Downloads new firmware to the Barricade directly from your distributor's support site.                                                                                                    |
| System Log                   | All key configuration changes or detected errors are recorded in this log.                                                                                                    |
| Reboot                       | Writes the current configuration settings to flash memory and reboots the system.                                                                                                    |

| Parameter                                                     | Description                                                        |
|---------------------------------------------------------------|--------------------------------------------------------------------|
| Status                                                        |                                                                    |
| Software Version                                              | System firmware version in ROM.                                    |
| Customer Software<br>Version                                  | Interface customization version.                                   |
| IP Address                                                    | The public IP address of the Barricade.                            |
| Subnet Mask                                                   | The Subnet Mask of the Barricade.                                  |
| MAC Address                                                   | The MAC Address of the Barricade.                                  |
| IP Address                                                    | The internal IP address of the Barricade.                          |
| Subnet Mask                                                   | The internal Subnet Mask of the Barricade.                         |
| MAC Address                                                   | The MAC Address of the Barricade.                                  |
| Number of Ethernet<br>devices connected to the<br>DHCP server | Number of internal devices currently connected to the DHCP server. |

# **Configuration Settings**

Use the Configuration menus to access the basic options for WAN and LAN connections, NAT, Virtual Server, Bridge Filtering, and DNS configuration.

#### WAN

**Note:** This screen is used to configure the ADSL link, including IP address, ATM PVC, encapsulation method, bridging for multiple protocols, IGMP multicast support, PPP, and enabling DHCP client service.

| System Wide Settings                                 |                 |  |  |  |  |
|------------------------------------------------------|-----------------|--|--|--|--|
| Default Gateway                                      | Default Gateway |  |  |  |  |
| Par VC Sattings                                      |                 |  |  |  |  |
| Finabled? V/PL V/CL Static IP Address Subnet Mask    |                 |  |  |  |  |
| Yes         0         38         0.0.0         0.0.0 | -               |  |  |  |  |
|                                                      |                 |  |  |  |  |
| АТМ                                                  |                 |  |  |  |  |
| Service Category UBR -                               |                 |  |  |  |  |
| Bandwidth 0 kbps                                     |                 |  |  |  |  |
| ENCAPSULATION PPPoA VC-Mux -                         |                 |  |  |  |  |
|                                                      |                 |  |  |  |  |
| BRIDGE Disabled                                      |                 |  |  |  |  |
| IGMP Disabled -                                      |                 |  |  |  |  |
| PPP                                                  |                 |  |  |  |  |
| Service Name                                         |                 |  |  |  |  |
| Usemame                                              |                 |  |  |  |  |
| Password                                             |                 |  |  |  |  |
| Disconnect Timeout osconds (Max:32767)               |                 |  |  |  |  |
| Authentication Auto                                  |                 |  |  |  |  |
| Automatic Reconnect                                  |                 |  |  |  |  |
| DHCP                                                 |                 |  |  |  |  |
| DHCP client enable                                   |                 |  |  |  |  |
| Host Name                                            |                 |  |  |  |  |
| Vistual Circuite 0 V                                 |                 |  |  |  |  |
|                                                      |                 |  |  |  |  |
|                                                      |                 |  |  |  |  |

**Note:** Only use values provided by your ISP to configure the WAN link.

| Parameter                      | Default                | Description                                                                                                    |
|--------------------------------|------------------------|----------------------------------------------------------------------------------------------------|
| System Wide Settings           |                        |                                                                                                    |
| Default Gateway                | 0.0.0.0                | This address is configured by the network<br>administrator and it informs each computer<br>or other network device where to send data<br>if the target station does not reside on the<br>same subnet as the source. |
| Per VC Settings                |                        |                                                                                                    |
| Enabled?                       | Yes                    | Enables or disables WAN connection.                                                                                                    |
| VPI                            | 8                      | Virtual Path Indicator. Each connection<br>must have a unique pair of <vpi, vci=""><br/>settings.</vpi,>                                                                                                    |
| VCI                            | 32                     | Virtual Channel Indicator. Each connection must have a unique pair of <vpi, vci=""> settings.</vpi,>                                                                                                    |
| Static IP Address <sup>1</sup> | 192.168.241.101        | IP address of the ADSL port.                                                                                                    |
| Subnet Mask <sup>1</sup>       | 255.255.255.0          | Subnet mask of the ADSL port.                                                                                                    |
| Service Category               | UBR                    | Bit rate supported by your ISP:                                                                                                    |
|                                |                        | UBR: Undefined Bit Rate                                                                                                    |
|                                |                        | CBR: Constant Bit Rate                                                                                                    |
| Bandwidth                      |                        | Bandwidth supported by your ISP.                                                                                                    |
| Encapsulation <sup>2,3</sup>   | 1483 Bridged IP<br>LLC | Specifies how to handle multiple protocols at the ATM transport layer.                                                                                                    |
| Bridge                         | Enabled                | Sets the Barricade to function as a bridge to connect two separate networks.                                                                                                    |
| IGMP                           | Disabled               | Enables or disables the multicast host registration protocol.                                                                                                    |
| ррр                            |                        | Point-to-point transport protocol                                                                                                    |
| Service Name                   |                        | Service name provided by ISP.                                                                                                    |
| Username                       |                        | User name provided by ISP.                                                                                                    |
| Password                       |                        | Password provided by ISP.                                                                                                    |
| Disconnect Timeou              | ut0                    | Time after which an inactive link is terminated.                                                                                                    |
| Authentication                 | Auto                   | Sets the authentication mode used to login to your ISP.                                                                                                    |

| Parameter              | Default | Description                                                                    |
|------------------------|---------|--------------------------------------------------------------------------------|
| Automatic<br>Reconnect |         | Automatically reestablishes connection as required for any client application. |
| DHCP                   |         | Dynamic Host Configuration Protocol.                                           |
| DHCP client enable     |         | Configures the barricade's IP address via DHCP.                                |
| Host Name              |         | Your ISP may require you to enter a host name here.                            |
| Virtual Circuit        |         | The virtual connection that the WAN settings on this page configure.           |

1. The static address is not used if "DHCP client enable" is selected.

2. See "Protocol Encapsulation" below.

3. See "Protocol Multiplexing" on page 3-11.

#### Asynchronous Transfer Mode (ATM)

ADSL provides a reliable connection to your service provider. Traffic is carried over the ADSL physical link layer using ATM protocol. This protocol allows you to designate multiple paths between locations (Virtual Path), and multiple data channels within each path (Virtual Channel). Eight ATM Permanent Virtual Circuits (PVCs) are provided. Just set the VPI (Virtual Path Indicator) and VCI (Virtual Channel Indicator) for each PVC to the values provided by your ISP. For home use, usually only one connection will be configured.

#### **Protocol Encapsulation**

Traffic passing over the ADSL connection must be encapsulated into a recognized ATM protocol. (Data is segmented into short fixed length cells when entering the ATM stream, and reassembled into variable length user information when leaving the stream). The Barricade router supports the following protocols:

• PPPoA VC-Mux. Point to Point Protocol over ATM Virtual Circuit Multiplexer (null encapsulation) allows only one protocol running per virtual circuit (less overhead).

- PPPoA LLC. Point to Point Protocol over ATM Logical Link Control allows multiple protocols running over one virtual circuit (slightly more overhead).
- 1483 Bridged IP LLC (Logical Link Control) provides indirect access to the Internet by flooding, forwarding or filtering bridged protocols through each relevant virtual circuit.
   Bridging is a standardized layer 2 technology. It is typically used in corporate networks to extend the physical reach of a single LAN segment and increase the number of stations on the common LAN without compromising performance. Bridged data is encapsulated using the RFC1483 protocol to enable data transport.
- 1483 Routed IP LLC (Logical Link Control). The barricade looks up the network address for each packet seen on the LAN port. If the address is listed in the routing table as local, it is filtered. If the address is listed under the ADSL port, it is forwarded. Or if the address is not found, then it is automatically forwarded to the default router (i.e., the ADSL router at the head end).

Routing is often contrasted with bridging. The primary difference between the two is that bridging occurs at Layer 2 (the link layer) of the OSI reference model, whereas routing occurs at Layer 3 (the network layer).

- 1483 Bridged IP VC-Mux. Bridged IP Virtual Circuit Multiplexer (null encapsulation) allows only one protocol running per virtual circuit with less overhead.
- 1483 Routed IP VC-Mux. Routed IP Virtual Circuit Multiplexer (null encapsulation) allows only one protocol running per virtual circuit with less overhead.
- Classical IP over ATM provides a direct replacement for IP links between routers, using IP to ATM address mapping.
- Native ATM. Asynchronous Transfer Mode. International standard for cell relay in which multiple service types (such as voice, video, or data) are conveyed in fixed-length (53-byte) cells. Fixed-length cells allow cell processing to occur in hardware, thereby reducing transit delays. ATM is designed to take advantage of high-speed transmission media.

- PPPoE VC-Mux. Point to Point Protocol over Ethernet Virtual Circuit Multiplexer uses PPP to bridge multiprotocol traffic over Ethernet to the ISP's router. Each PPP connection first learns the Ethernet address of its remote peer, and then establishes a unique session identifier.
- PPPoE LLC. Point to Point Protocol over Ethernet Logical Link Control allows multiple protocols running over one virtual circuit with a little bit more overhead
- PPPoE None.

Your service provider will tell you which connection type to use.

#### **Protocol Multiplexing**

Protocol multiplexing allows you access a remote site using protocols such as IP, Novell IPX, or Windows NetBuei networks just as though you were attached to the local LAN. Also, note that all broadcast and multicast frames entering the LAN port are always forwarded to the ADSL port.

Some of the encapsulation methods provided by this router support two methods for carrying traffic over an ATM connection. LLC (Logical Link Control) Encapsulation allows multiplexing of multiple protocols over a single virtual circuit, where each data packet contains an extra field identifying the protocol. While VC Based Multiplexing carries each protocol over a separate virtual circuit and therefore does not need to include any explicit information identifying the protocol type.

Since VC multiplexing does not include the additional protocol identifiers used in LLC encapsulation, you should use this method whenever possible to maximize bandwidth utilization. If your ISP only supports one Virtual Circuit, use VC multiplexing unless more than one protocol is carried over the link. You should also use VC multiplexing with encapsulation methods such as IP/ATM which only requires one transport protocol.

## LAN

This screen is used to configure parameters for the Ethernet port, including local IP address, enabling DHCP service, and setting the port to a fixed speed/duplex mode or for auto-negotiation.

| LAN Configuration |                             |                                      |
|-------------------|-----------------------------|--------------------------------------|
|                   | IP Address                  | 192.168.1.1                          |
|                   | Subnet Mask                 | 255.255.255.0                        |
|                   | DHCP Server                 |                                      |
|                   | DHCP address pool selection | <ul> <li>System Allocated</li> </ul> |
|                   |                             | O User Defined                       |
|                   | User Defined Start Address  | 192.168.1.2                          |
|                   | User Defined End Address    | 192.168.1.13                         |
|                   | Lease Time                  | 0 (Max:32767)                        |
|                   | Ethernet Moc                | <u>de Setting</u>                    |
|                   | SAVE                        | RESET                                |

| Parameter                     | Default       | Description                                                  |
|-------------------------------|---------------|--------------------------------------------------------------|
| LAN Configuration             |               |                                                              |
| IP Address                    | 192.168.1.1   | IP address of the LAN port.                                  |
| Subnet Mask                   | 255.255.255.0 | Subnet mask of the LAN port.                                 |
| DHCP Server                   |               | Dynamic Host Configuration Protocol                          |
| DHCP address pool selection.  |               | System Allocated: IP address pool allocated by the Barricade |
|                               |               | User Defined: The user defines the IP address pool.          |
| User Defined Start<br>Address | 192.168.1.2   | First address assigned to clients.                           |

| Parameter                | Default      | Description                                                                                                    |
|--------------------------|--------------|----------------------------------------------------------------------------------------------------|
| User Defined End         | 192.168.1.13 | Last address assigned to clients.                                                                                                    |
| Address                  |              | Range: Up to 253 addresses                                                                                                    |
| Lease Time               | 0            | The amount of time an IP address is leased<br>to the requesting client. (The address may<br>be released back to the Barricade by the<br>host if it shuts down before the lease time<br>expires.) |
| Ethernet Mode<br>Setting | AutoSense    | Sets the LAN port to a fixed speed and<br>duplex mode, or enables auto-negotiation<br>for these settings.                                                                                        |

Dynamic Host Configuration Protocol (DHCP) allows hosts on a TCP/IP network to dynamically obtain basic configuration information, including an IP address, network gateway address, and domain name server (DNS) address.

DHCP can be used by the Barricade for dynamic IP address assignment as a server (by selecting DHCP under LAN Configuration) or as a server relay (see "Misc Configuration" on page 3-28). When a DHCP client starts, it broadcasts a DHCP request looking for DHCP servers. The Barricade can be configured to respond to this packet or to relay the request on to another DHCP server located anywhere on the other side of the ADSL connection. If the Barricade is configured to respond to a DHCP client request, it will return an IP address, subnet mask, gateway address, and DNS address.

#### **NAT Configuration**

NAT (Network Address Translation) and NAPT (Network Address and Port Translation) convert IP addresses on a private network (designated as "internal" or "Local Area Network" (LAN) to global IP addresses that can forward packets to another registered network (designated as "external" or "Wide Area Network" (WAN), with all traffic passing through the firewall.

NAT/NAPT re-writes the IP headers of internal packets going out, making it appear that they all came from the firewall, and enables multiple PCs on the LAN to access the Internet for the cost of one Internet account and one IP address. Reply packets coming back are re-translated and forwarded to the appropriate internal machine/port. Thus, internal machines are allowed to connect to the outside world. However, external machines cannot find the internal machines since they are aware of only one IP address, that of the firewall. By protecting the single network firewall, the entire internal network can be protected.

NAPT is a special case of NAT, where many IP numbers are hidden behind a number of addresses. In contrast to the original NAT, the number of connections is not limited to that number. With NAPT, an almost arbitrary number of connections is multiplexed using TCP port information.

NAT and NAPT can also secure your network from direct attack by hackers and provide more flexible management by allowing you to change

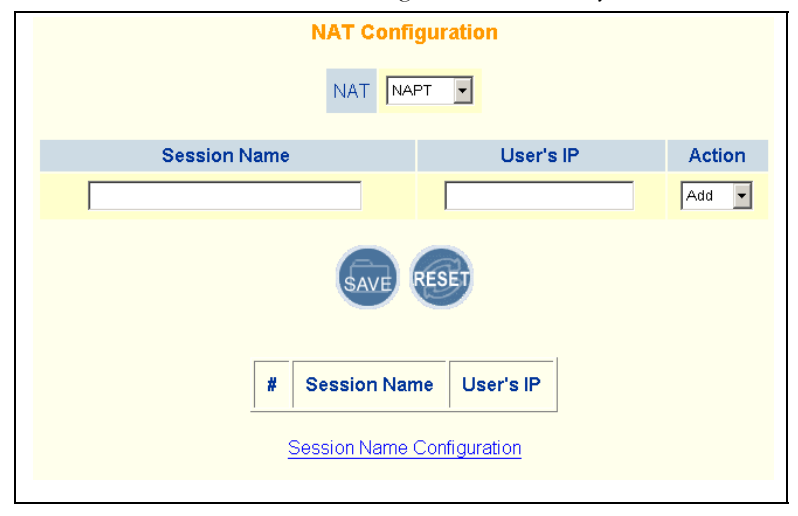

internal IP addresses without affecting outside access to your network.

| Parameter    | Default | Description                                                                  |
|--------------|---------|------------------------------------------------------------------------------|
| NAT          | NAPT    | IP address mapping between the LAN and WAN.                                  |
| Session Name |         | A name used to identify the static mapping for a specified local IP address. |
| User's IP    |         | The static address for a local user.                                         |

#### NAT Session Name Configuration

This screen is used to assign a NAT session to a virtual circuit.

| NAT Session Name Configuration |            |               |  |
|--------------------------------|------------|---------------|--|
| Session Name                   |            |               |  |
| Virtual Circuit:               | 0 -        |               |  |
| Add                            | SAVE       | RESET         |  |
| Interface                      | e Name     | Session Name  |  |
| <u>Go ba</u>                   | ick to NAT | Configuration |  |

| Parameter       | Default | Description                                                                  |
|-----------------|---------|------------------------------------------------------------------------------|
| Session Name    |         | A name used to identify the static mapping for a specified local IP address. |
| Virtual Circuit | 0       | The permanent virtual circuit to which this NAT session is assigned.         |

#### Virtual Server

This screen is used to redirect remote users requesting services (e.g., Web, FTP) on your local network from the Barricade's public IP address to internal host servers configured with private IP addresses. Depending on the requested service (TCP/UDP port number), the Barricade redirects the external service request to the appropriate server (located at another internal IP address). This secures your network from direct attack by hackers, and provides more flexible management by allowing you to change internal IP addresses without affecting outside access to your network.

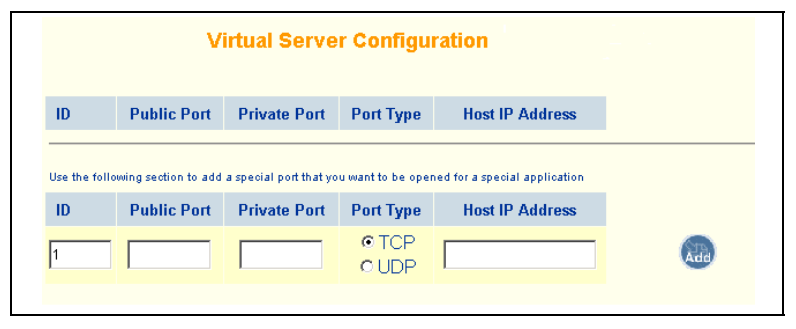

| Parameter       | Description                                                                               |
|-----------------|-------------------------------------------------------------------------------------------|
| ID              | Identifies this virtual server configuration                                              |
| Public Port     | Port number for the supported service provided to remote users (e.g., 80: HTTP, 21: FTP). |
| Private Port    | Port number of designated service on local server.                                        |
| Port Type       | TCP or UDP services may be specified.                                                     |
| Host IP Address | IP address of a local server.                                                             |

#### **Bridge Filtering**

Traffic from a node that presents a security risk or is functioning improperly can be filtered from the Barricade. This screen is used to filter or forward traffic matching the specified source MAC address, destination MAC address, or Ethernet frame type.

| Bridge Filtering                                                                   |
|------------------------------------------------------------------------------------|
| Enable Bridge Filtering: C Yes 💿 No                                                |
| ID Source MAC* Destination MAC* TYPE**                                             |
| 1 Block C Forward add                                                              |
| * A MAC address example is: 000002fa6ab<br>** An Ethernet TYPE an example is: a5ff |
|                                                                                    |

| Parameter               | Description                                          |
|-------------------------|------------------------------------------------------|
| Enable Bridge Filtering | Enables/disables filtering for the specified items.  |
| Source MAC              | Any frame with this source MAC address.              |
| Destination MAC         | Any frame with this destination MAC address.         |
| TYPE                    | Any frame matching the specified Ethernet type.      |
| Block/Forward           | Will block or forward frames matching this criteria. |

**Note:** If you specify any item to be forwarded, then all other frames that do not match this criteria will be discarded.

#### DNS

This screen is used to specify the default gateway and domain name servers.

| DNS Configuration                                   |                              |  |  |  |  |
|-----------------------------------------------------|------------------------------|--|--|--|--|
| DNS Proxy Selection Use Auto Discovered DNS Servers |                              |  |  |  |  |
|                                                     | User Configuration:          |  |  |  |  |
|                                                     | Preferred DNS Server 0.0.0.0 |  |  |  |  |
|                                                     | Alternate DNS Server 0.0.0.0 |  |  |  |  |
|                                                     | SAVE RESET                   |  |  |  |  |
|                                                     |                              |  |  |  |  |
| Parameter                                           | Description                  |  |  |  |  |

| Parameter             | Description                                                                                |
|-----------------------|--------------------------------------------------------------------------------------------|
| DNS Proxy Selection   | Selects a DNS server by auto-discovery, user configured, or a combination of both methods. |
| Preferred DNS Server* | Enter a user configured preferred DNS Server.                                              |
| Alternate DNS Server* | Enter a user configured alternate DNS Server.                                              |

\* Your ISP may provide values for these fields.

#### Reboot

After making any changes, reboot the Barricade to make the changes effective.

# Admin Privilege

Use the Admin Privilege menus to display detailed information on WAN, PPP, and TCP status, or to configure the static routing table, ADSL connection options, RIP parameters, management passwords, and other advanced features.

#### WAN Status

This screen shows the IP address, subnet mask, and MAC address associated with each permanent virtual circuit.

|              | WAN              |                   |
|--------------|------------------|-------------------|
| IP Address   | Subnet Mask      | MAC Address       |
| 192.168.8.11 | 255.255.255.0    | 02:30:F1:1D:5E:EA |
| Ň            | /irtual Circuit: | 5 💌               |
| I            | Release 💌        | Execute           |

To acquire a new IP address from the DHCP server:

- 1. Choose the virtual circuit number from the Virtual Circuit dropdown list.
- 2. Choose "Release" and click "Execute".
- 3. Choose "Renew" and click "Execute".

#### **PPP** Status

This screen displays the status of PPP connections configured for any permanent virtual circuit. Use this screen to disconnect or reconnect a PPP link operating on a specified virtual circuit.

| VC                   | Status        | Pkts Sent | Pkts Revd | Bytes Sent | Bytes Rovd |
|----------------------|---------------|-----------|-----------|------------|------------|
| 0                    | Not Connected | 0         | 0         | 0          | 0          |
| 1                    | N/A           | N/A       | N/A       | N/A        | N/A        |
| 2                    | N/A           | N/A       | N/A       | N/A        | N/A        |
| 3                    | N/A           | N/A       | N/A       | N/A        | N/A        |
| 4                    | N/A           | N/A       | N/A       | N/A        | N/A        |
| 5                    | N/A           | N/A       | N/A       | N/A        | N/A        |
| 6                    | N/A           | N/A       | N/A       | N/A        | N/A        |
| 7                    | N/A           | N/A       | N/A       | N/A        | N/A        |
| Virtual Circuit: 🔍 🗸 |               |           |           |            |            |
|                      |               | Connord   | Execute   |            |            |

#### **TCP** Status

This screen displays statistics for all TCP traffic crossing the Barricade, as well as general statistics on the number of individual TCP connections. This information can be used to identify potential problems with the Barricade (such as a faulty port or synchronization problems between the Barricade and head end).

| TCP STATUS                              |        |
|-----------------------------------------|--------|
| Total Packets Sent                      | 2716   |
| Data Packets Sent                       | 1660   |
| Data Bytes Sent                         | 52041: |
| Total Packets Received                  | 1270   |
| Packets Received in-sequence            | 205    |
| Bytes Received in-sequence              | 70341  |
| Out of Order Packets                    | 202    |
| Out of Order Bytes                      | 0      |
| Packets disgarded for bad checksum      | 0      |
| Packets disgarded for bad header offset | 0      |
| Packets disgarded because too short     | 0      |
| Connections Initiated                   | 4      |
| Connections Accepted                    | 205    |
| Connections Established                 | 205    |
| Connections Closed                      | 186    |

# Route Table

This screen is used to manually configure static routes to other IP networks, subnetworks, or hosts.

| Route Table |             |               |             |           |        |  |
|-------------|-------------|---------------|-------------|-----------|--------|--|
|             | Destination | Netmask       | Gateway     | Interface |        |  |
|             | 192.168.1.0 | 255.255.255.0 | 192.168.1.1 | br0       |        |  |
|             | 127.0.0.1   | 255.0.0.0     | 127.0.0.1   | 100       |        |  |
| Desti       | nation      | Gateway       | Ne          | etmask    | Action |  |
|             | Add         |               |             |           |        |  |
| SAVE RESET  |             |               |             |           |        |  |

| Parameter   | Description                                                                                                    |
|-------------|----------------------------------------------------------------------------------------------------|
| Destination | A destination network or specific host to which packets can be routed.                                                                                                    |
| Gateway     | The IP address of the router at the next hop to which matching frames are forwarded.                                                                                                    |
| Netmask     | The subnetwork associated with the destination.                                                                                                    |
|             | This is a template that identifies the address bits in the destination address used for routing to specific subnets. Each bit that corresponds to a "1" is part of the network/ subnet number; each bit that corresponds to "0" is part of the host number. |
| Interface   | The local interface through which the next hop of this route is reached. Values include:                                                                                                    |
|             | cs0: Interface of ethernet port.                                                                                                    |
|             | ppp0: Interface of PVC when the PVC is set to PPP/<br>ATM mode.                                                                                                    |
|             | lo0: Interface of the loopback driver.                                                                                                    |
| Action      | Add or delete a route from the table.                                                                                                    |

#### Learned MAC Addr.

The MAC (Media Access Control) address is Ethernet hardware's unique identification number. When you're connected to the Internet from your computer (or host as the Internet protocol thinks of it), a correspondence table relates your IP address to your computer's physical (MAC) address on the LAN.

| Bridge MAC Table       |
|------------------------|
| MAC Address Expiration |
| 00-10-b5-52-a9-69 16   |
| Aging Timeout 100      |
| SAVE RESET             |
|                        |

#### **ADSL Configuration**

This screen is used to configure ADSL connection options for encoding, handshaking, and wiring type.

| ADSL Co            | onfiguration              |  |
|--------------------|---------------------------|--|
| Trellis            | Enabled -                 |  |
| Handshake Protocol | Autosense - G.dmt first 💌 |  |
| Wiring Selection   | Tip/Ring                  |  |
| SAVE RESET         |                           |  |

| Parameter          | Default  | Description                                                                     |
|--------------------|----------|---------------------------------------------------------------------------------|
| Trellis            | Enabled  | An encoding method that limits the impact of line noise on transmitted signals. |
| Handshake Protocol | G.dmt    | ADSL protocol to use on the WAN link:                                           |
|                    |          | Autosense - G.dmt first                                                         |
|                    |          | Autosense - T1.413 first                                                        |
|                    |          | G.dmt/G.lite                                                                    |
|                    |          | Т1.413 (САР)                                                                    |
|                    |          | G.dmt                                                                           |
|                    |          | G.lite                                                                          |
| Wiring Selection   | Tip/Ring | The wiring option used for the phone plug attached to the WAN port.             |
|                    |          | Options:Auto, Tip/Ring, A/A1                                                    |

## **RIP** Configuration

This screen is used to configure the dynamic routing protocol used to learn new IP routes.

| <b>RIP Configuration</b> |                               |  |
|--------------------------|-------------------------------|--|
| RIP                      | P Disabled                    |  |
| Supplier                 | upplier True 🔽                |  |
| Gateway                  | ateway False -                |  |
| Multicast                | ulticast False -              |  |
| Interval                 | erval <mark>30 Seconds</mark> |  |
| (                        | SAVE RESET                    |  |

| Parameter | Default  | Description                                                                                                    |
|-----------|----------|----------------------------------------------------------------------------------------------------|
| RIP       | Disabled | Enables/disables dynamic routing.                                                                                                    |
| Supplier  | True     | Set this to True if you want the Barricade to<br>broadcast routing information as well as<br>accept routing information.                                                                                                    |
| Gateway   | False    | When True (and the Supplier flag is set to True), RIP advertisements include a default gateway (0.0.0.0) entry. We recommend this NOT be set to True, as this would make the whole world use you as their default gateway and forward all internet traffic to you. |

| Parameter | Default | Description                                                                                                    |
|-----------|---------|----------------------------------------------------------------------------------------------------|
| Multicast | False   | This field controls the way in which RIP 2<br>routing messages are sent to other routers.<br>Multicast can be set to: |
|           |         | True: RIP-2 messages are multicast.                                                                                   |
|           |         | False: RIP-2 messages are broadcast*.                                                                                 |
| Interval  | 30      | The interval at which the router broadcasts routing information (in seconds).                                         |

\* Use this option if the router must share routing information with other devices on the network that use RIP 1.

#### **Password Configuration**

Administrators have Read/Write access to all configuration parameters and statistics. You should therefore change the default Administrator password as soon as possible, and store it in a safe place. (If for some reason your password is lost, or you cannot gain access to the management interface, contact your distributor for assistance). The fixed administrator username is "admin" and the default administrator password is "barricade." The fixed user's username is "user" and the default user password is "password."

|                                                              | Passv   | word Configuration |     |
|--------------------------------------------------------------|---------|--------------------|-----|
| The Admin password should be at least 8 characteristics long |         |                    | ong |
| Admin P                                                      | assword | *****              |     |
| User Pas                                                     | ssword  | *****              |     |
|                                                              |         | SAVE RESET         |     |

#### **Misc Configuration**

This screen includes options to enable local HTTP/FTP/TFTP servers for remote user access, DMZ access for a specified client, DNS proxy,

| Miscellaneo                 | us Configuration |
|-----------------------------|------------------|
| WAN side HTTP server        | Enabled -        |
| FTP server                  | Enabled -        |
| TFTP server                 | Disabled -       |
| HTTP server port            | 80               |
|                             |                  |
| The Path to the file        | c:\smc7401\      |
| Filename                    | firmware.dlf     |
| Upload FTP Server Username  | anonymous        |
| Upload FTP Server Password  | password         |
| Upload FTP Server IP        | 192.168.1.2      |
|                             |                  |
| DMZ                         | Disabled -       |
| DMZ HOST IP                 | 0.0.0.0          |
| DNS Dross                   | Enabled          |
|                             |                  |
| DHCP Relay                  | Disabled V       |
| DHCP Target IP              | 0.0.0.0          |
|                             |                  |
|                             |                  |
| PPP reconnect on WAN access | Uisapied 🔻       |
| SNMP Read Community         | public           |
| SNMP Write Community        | private          |
| SAVE                        | RESET            |

DHCP relay, IGMP proxy, and allows you to enter SNMP communuty strings.

| _ |                               |              |                                                                                                    |
|---|-------------------------------|--------------|----------------------------------------------------------------------------------------------------|
|   | Parameter                     | Default      | Description                                                                                                    |
|   | WAN side HTTP<br>server       | Disabled     | Enables/disables HTTP server access.                                                                                                    |
|   | FTP server                    | Enabled      | Enables/disables FTP server access.                                                                                                    |
|   | TFTP server                   | Disabled     | Enables/disables TFTP server access.                                                                                                    |
|   | HTTP server port              | 80           | Sets the port used for HTTP services.                                                                                                    |
|   | The Path to the file          | c:\smc7401\  | The default path to the downloaded upgrade file.                                                                                                    |
|   | Filename                      | firmware.dlf | The upgrade firmware file.                                                                                                    |
|   | Upload FTP Server<br>Username | anonymous    | Default username for the FTP Server.                                                                                                    |
|   | Upload FTP Server<br>Password | password     | Default password for the FTP Server.                                                                                                    |
|   | Upload FTP Server IP          | 192.168.1.2  | Default FTP Server password.                                                                                                    |
|   | DMZ <sup>1</sup>              | Disabled     | Enables/disables DMZ access.                                                                                                    |
|   | DMZ Host IP                   | 0.0.0.0      | Client authorized DMZ access.                                                                                                    |
|   | DNS Proxy                     | Disabled     | Enables/disables forwarding of client<br>queries for domain name mapping to a<br>server located on another subnet or on<br>another network.                                                                                                    |
|   | DHCP Relay                    | Disabled     | Enables/disables forwarding of client configuration queries to a server on another subnet or on another network.                                                                                                    |
|   | DHCP Target IP <sup>2</sup>   | 0.0.0        | Server on the outbound network to which a DHCP broadcast request is relayed. To relay a request to a network attached to this router's ADSL port, specify the appropriate network address suffixed with "255." To broadcast a query for any DHCP server located on the WAN side, specify a null address (i.e., the default setting). |

| Parameter                      | Default  | Description                                                                                                    |
|--------------------------------|----------|----------------------------------------------------------------------------------------------------|
| IGMP Proxy                     | Disabled | Allows local users not directly connected to<br>a downstream router (i.e., an intermediate<br>multicast router) to be able to join a<br>multicast group sourced from an upstream<br>network. |
| PPP reconnect on<br>WAN access | Disabled | Allows automatic PPP reconnection when an application requests WAN access.                                                                                                    |
| SNMP Read<br>Community         | public   | The SNMP Read Community string is like a password. It is sent along with each SNMP Get-Request and allows (or denies) access to a device.                                                    |
| SNMP Write<br>Community        | private  | An attacker that can guess the "write"<br>community string can set arbitrary MIB<br>variables to new values.                                                                                 |

DMZ can be used to assign a public address to a device on the local LAN. This may be required for certain
applications that need unrestricted access to the Internet, or for remote hosts to access a local server.

2. Your ISP may provide values for this field.

#### **Other Miscellaneous Functions**

The Barricade also includes several basic system functions -

- Reset to Factory Default Resets the Barricade settings to the factory defaults.
- Diagnostic Test Tests connection for LAN and ADSL circuits.
- Code Image Update Updates firmware file. The file must be a binary file for this specific product; otherwise the agent will not accept it.
- Network Code Image Update Downloads firmware directly from your distributor's support site.
- System Log Lists key configuration changes or system errors.
- Reboot After making any changes, reboot the Barricade to make the changes effective.

# Status

The Status screen displays core and customer firmware versions and shows the connection status for the Barricade's WAN and LAN ports.

| "Status" Brie<br>The Status pag              | of statement                                                      | or the EZ Connect status                             |       |
|----------------------------------------------|-------------------------------------------------------------------|------------------------------------------------------|-------|
| Firmware info                                |                                                                   |                                                      |       |
| Software Versio<br>Customer Softw            | on: SMC<br>vare Version: 0.0.1                                    | 7401BRA1.01                                          |       |
| WAN                                          |                                                                   |                                                      |       |
| IP Address                                   | Subnet Mask                                                       | MAC Address                                          |       |
| LAN                                          |                                                                   |                                                      |       |
|                                              |                                                                   |                                                      |       |
| IP Address                                   | Subnet Mask                                                       | MAC Address                                          |       |
| IP Address 192.168.1.1                       | Subnet Mask<br>255.255.255.0                                      | MAC Address                                          |       |
| IP Address<br>192.168.1.1<br>Number of ether | Subnet Mask<br>255.255.255.0<br>net devices conne                 | MAC Address                                          | er: 1 |
| IP Address<br>192.168.1.1<br>Number of ether | Subnet Mask<br>255.255.255.0<br>net devices conne<br>ss MAC Addre | MAC Address 00:04:E2:39:DD:24 cted to the DHCP serve | er: 1 |

| Parameter |
|-----------|
|-----------|

Description

Firmware Info.

Software Version

System firmware version in ROM.

| Parameter                                                     | Description                                                        |
|---------------------------------------------------------------|--------------------------------------------------------------------|
| Customer Software<br>Version                                  | Interface customization version.                                   |
| WAN                                                           |                                                                    |
| IP Address                                                    | The public IP address of the Barricade.                            |
| Subnet Mask                                                   | The Subnet Mask of the Barricade.                                  |
| MAC Address                                                   | The MAC Address of the Barricade.                                  |
| LAN                                                           |                                                                    |
| IP Address                                                    | The internal IP address of the Barricade.                          |
| Subnet Mask                                                   | The internal Subnet Mask of the Barricade.                         |
| MAC Address                                                   | The MAC Address of the Barricade.                                  |
| Number of Ethernet<br>devices connected to the<br>DHCP server | Number of internal devices currently connected to the DHCP server. |

# ADSL

This screen shows the signal status on the ADSL line.

| ADSL Startup Attempt<br>Elaspsed Time: | s: 0<br>0 days 0 hours | s <b>46</b> minutes \$ | <b>35</b> secon |
|----------------------------------------|------------------------|------------------------|-----------------|
|                                        | Downstream             | Upstream               |                 |
| SNR Margin                             | NA                     | NA                     | dB              |
| Line Attenuation                       | NA                     | NA                     | dB              |
| Errored Seconds                        | 0                      | 0                      | 0               |
| Loss of Signal                         | 0                      | 0                      | 0               |
| Loss of Frame                          | 0                      | 0                      | 0               |
| CRC Errors                             | 0                      | 0                      |                 |
| Data Rate                              | 0                      | 0                      | kbps            |
| Latency                                | NA                     | NA                     |                 |

| Parameter             | Description                                                                                                    |
|-----------------------|----------------------------------------------------------------------------------------------------|
| ADSL Line State       | Shows ADSL line status – Activation, Training, Channel Analysis, Showtime, or Down.                                                          |
| ADSL Startup Attempts | The number of times the Barricade has started training<br>the ADSL line for an acceptable signal rate.                                       |
| Elapsed Time          | Length of time this connection has been established.                                                                                         |
| SNR Margin            | Operating margin above the minimum acceptable signal to noise ratio.                                                                         |
| Line Attenuation      | The difference in the power level received at the near end (that is, your location) compared to that transmitted from the head end.          |
| Errored Seconds       | Number of seconds during which signal or handshake<br>errors occurred. These errors occur primarily during<br>initial modem training.        |
| Loss of Signal        | Failure due to loss of signal at the near end.                                                                                               |
| Loss of Frame         | Number of frames dropped due to signal or handshaking errors.                                                                                |
| CRC Errors            | Number of Ethernet Cyclic Redundancy Check errors detected by this device.                                                                   |
| Data Rate             | The current data rate in use on this line.                                                                                                   |
| Latency               | Simultaneous transport of one or more bearer channels,<br>in which all user data is allocated to either the FAST or the<br>INTERLEAVED path. |

# LAN

This screen shows LAN settings for the Barricade and DHCP clients.

| IP A<br>192.<br>Number | ddress<br>168.1.1<br>of ether | Subnet M<br>255.255.24<br>net devices co | Subnet Mask<br>255.255.255.0<br>et devices connect |      | ess<br>DD:24<br>' server: | 1 |
|------------------------|-------------------------------|------------------------------------------|----------------------------------------------------|------|---------------------------|---|
|                        | 1                             | 1 192.168.1.3 0-10-b5-52-a9-69           |                                                    |      |                           |   |
|                        |                               | USB Link Si                              | tatus: I                                           | DOWN |                           |   |

| Parameter                                                      | Description                                                                                                    |
|----------------------------------------------------------------|----------------------------------------------------------------------------------------------------|
| IP Address                                                     | The IP address of the local Ethernet port. Valid IP addresses consist of four numbers, 1-254, separated by periods.                                                                                                    |
| Subnet Mask                                                    | A template that identifies the address bits in the host<br>address used for routing to specific subnets. Each bit that<br>corresponds to a "1" is part of the network/subnet<br>number; each bit that corresponds to "0" is part of the<br>host number. |
| MAC Address                                                    | The MAC address of the Barricade's Ethernet port.                                                                                                    |
| Number of Ethernet<br>devices connected to the<br>DHCP server* | The number of client PCs on the LAN that have used the Barricade's DHCP server for dynamic IP address configuration.                                                                                                    |
| Ethernet Link Status                                           | Indicates an Ethernet link to the Barricade.                                                                                                    |
| USB Link Status                                                | Indicates a USB link to the Barricade.(USB not available in this model).                                                                                                    |
| 1771 775 1.1 1                                                 |                                                                                                    |

\*The IP address and corresponding MAC address are displayed for all clients.

# Chapter 4 Configuring Client TCP/IP

# Windows 95/98/Me

You may find that the instructions in this chapter do not exactly match your version of Windows. This is because these steps and screenshots were created from Windows 98. Windows 95 and Windows Millennium Edition are similar, but not identical, to Windows 98.

# Step 1. Configure TCP/IP Settings

After completing hardware setup by connecting all your network devices, you need to configure your computer to connect to the Barricade. First determine how your ISP issues your IP address. Many ISPs issue these numbers automatically using Dynamic Host Configuration Protocol (DHCP). Other ISPs provide a static IP address and associated numbers, which you must enter manually. How your ISP assigns your IP address determines how you need to configure your computer.

Follow these instructions:

1. From the Windows desktop, click the "Start" button. Choose "Settings," and then click "Control Panel."

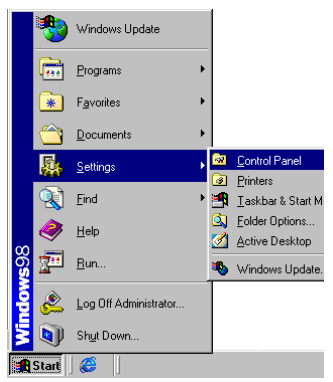

#### CONFIGURING CLIENT TCP/IP

 From "Control Panel" double-click the "Network" icon.

- In the "Network" window, under the "Configuration" tab, double-click the "TCP/ IP" item listed for your network card.
- 4. Select the "IP Address" tab.
- 5. If "Obtain an IP address automatically" is already selected, your computer is already configured for DHCP. Click "Cancel" to close each window, and skip to "Step 2. Disable HTTP Proxy" on page 4-4." If not, locate your IP address and Subnet Mask. Record the numbers.

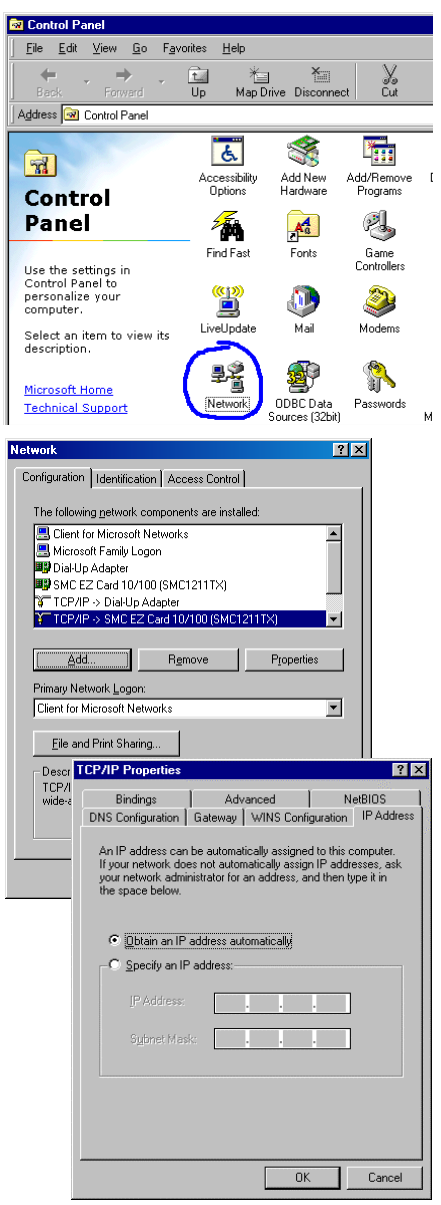

- Click the "Gateway" tab and record the numbers listed under "Installed gateways."
- Click the "DNS Configuration" tab. Locate the DNS servers listed under "DNS Server Search Order." Record any listed addresses.
- After writing down your settings, check to make sure you have recorded them correctly. Click the "IP Address" tab and then click "Obtain an IP address automatically." Click "OK."
- Windows may need your Windows 95/98/Me CD to copy some files. After it finishes copying, it will prompt you to restart your system. Click "Yes" and your computer will shut down and restart.

#### **TCP/IP** Configuration Setting

| ·        |
|----------|
|          |
|          |
|          |
| <u> </u> |
|          |
|          |

| CP/IP Properties                                                                       |                                  |                                 |                          | ?                    | ×       |
|----------------------------------------------------------------------------------------|----------------------------------|---------------------------------|--------------------------|----------------------|---------|
| Bindings                                                                               | Adv                              | anced                           | N                        | etBIOS               |         |
| DNS Configuration                                                                      | Gateway                          | WINS Conf                       | iguration                | IP Addre             | 88      |
| The first gateway in<br>The address order<br>machines are used<br><u>N</u> ew gateway: | n the Installe<br>in the list wi | ed Gateway li<br>II be the orde | st will be<br>r in which | he default.<br>these |         |
|                                                                                        |                                  | <u>R</u> emo                    | Ve                       |                      |         |
| ТСРЛР                                                                                  | Properties                       | :                               |                          |                      | ? ×     |
| B<br>DNS C                                                                             | indings<br>onfiguration          | Gateway                         | anced<br>WINS I          | Configuratio         | NetBIOS |
| •                                                                                      | Disable DN<br>Enable DN          | s<br>s                          |                          |                      |         |
| Ho                                                                                     | st:                              |                                 |                          | in                   |         |
| DN                                                                                     | S Server Se                      | earch Order –                   |                          |                      |         |
|                                                                                        |                                  |                                 |                          | Add                  |         |
|                                                                                        |                                  |                                 |                          | <u>B</u> emove       | 2       |
| Do                                                                                     | main Suffix S                    | Search Order                    |                          |                      |         |
|                                                                                        |                                  |                                 |                          | Add                  |         |
|                                                                                        |                                  |                                 |                          | Remova               | 3       |
|                                                                                        |                                  |                                 |                          | OK                   | Cancel  |
|                                                                                        |                                  |                                 |                          |                      |         |

# System Settings Change You must restart your computer before the

| <b>7</b> ) | Tou must restart your computer porore the next restarge miniate encod. |  |  |  |  |  |
|------------|------------------------------------------------------------------------|--|--|--|--|--|
| ~          | Do you want to restart your computer now?                              |  |  |  |  |  |
|            | Yes No                                                                 |  |  |  |  |  |

# Step 2. Disable HTTP Proxy

You need to verify that the "HTTP Proxy" feature of your Web browser is disabled. This is so that your browser can view the configuration pages for your Barricade. The following steps are for Internet Explorer and Netscape. Determine which browser you use and follow the appropriate steps.

Mining Galaxy

#### Internet Explorer

- Open Internet Explorer and click the stop button. Click "Tools," then "Internet Options."
- 2. In the "Internet Options" window click the "Connections" tab. Next, click the "LAN Settings..." button.

|          | File Edit View Favorites Tools Help                                                                                                    |
|----------|----------------------------------------------------------------------------------------------------|
| nd<br>ck | Back Forward Mail and News<br>Synchronize<br>Windows Update                                                                                                    |
|          | Address ●<br> Links ● Best of the Web ● (<br> Links ● Best of the Web ● (<br> Internet Options                                                                                                    |
|          |                                                                                                    |
| "        | General Security Content Connections Programs Advanced                                                                                                    |
| ,        | Setup   Conert Connection Wizard to     Setup                                                                                                    |
| ."       | Add                                                                                                    |
|          | Never dial a gonnection     Dial whenever a network connection is not present     Always dial my default cognection     Current default. None     Diel default.     Dieleute     Default     Default |
|          | Local Area Network (LAN) settings                                                                                                    |
|          |                                                                                                    |
|          | Local Area Network (LAN) Settings                                                                                                    |
| ck       | Automatic configuration may override manual settings. To ensure the<br>use of manual settings, disable automatic configuration.                                                                      |
| ow       | Address                                                                                                    |
| 0 w.     | Proxy server                                                                                                    |
|          | Address: Port Advenged                                                                                                    |
|          | OK Cancel                                                                                                    |

- 3. Clear all the checkboxes.
- Click "OK," and then click "OK" again to close the "Internet Options" window.
# WINDOWS 95/98/ME

Home

Search

People 🖳 Yellow P

<u>E</u>dit <u>V</u>iew <u>G</u>o <u>W</u>indow <u>H</u>elp

Select All

Find in Page

Ctrl+A

Ctrl+F

#### Netscape

- Open Netscape and click the stop button. Click "Edit," then click "Preferences..."
- In the "Preferences" window, under "Category" double-click "Advanced," then click "Proxies." Select "Direct connection to the Internet." Click "OK."
- 3. Repeat these steps for each Windows 95/ 98/Me computer connected to your Barricade.

| ces"                      | Preferences                                                                                            | Proferences                                                                                                    |
|---------------------------|----------------------------------------------------------------------------------------------------|----------------------------------------------------------------------------------------------------|
| n<br>elect<br>on<br>Click | Categoy: Appendance Forts Colors Navigators Applications Smatt Browing Identity Advanced Cache Proxies | Provies Configure provise to access the Internet  A network provy is used to provide additional security between your out activity of the Internet (usualy along with a firewal) and/or to usuactivity.      Direct connection to the Internet     Manual proxy configuration     Configuration (URL)     Becoal |
| s for<br>5/               |                                                                                                    | OK Cancel Help                                                                                                    |

### Step 3. Obtain IP Settings from Your ADSL Router

Now that you have configured your computer to connect to your Barricade, it needs to obtain new network settings. By releasing old DHCP IP settings and renewing them with settings from your Barricade, you can also verify that you have configured your computer correctly.

1. Click "Start," then "Run..."

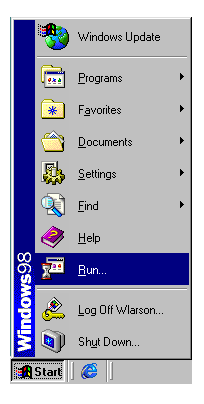

# Configuring Client TCP/IP

- Type "WINIPCFG" and click "OK." It may take a minute or two for the "IP Configuration" window to appear.
- From the drop-down menu, select your network card. Click "Release" and then "Renew." Verify that your IP address is now 192.168.1.xxx, your Subnet Mask is 255.255.255.0 and your Default Gateway is 192.168.1.1. These values confirm that your Barricade

| Run                   |                                                                                                    |    |                 |                  | ? ×           |
|-----------------------|----------------------------------------------------------------------------------------------------|----|-----------------|------------------|---------------|
| 2                     | Type the name of a program, folder, document, or Internet resource, and Windows will open it for you. |    |                 |                  |               |
| Open:                 | WINIPCFG                                                                                              |    |                 |                  | -             |
|                       | 10                                                                                                    | <  | Ca              | ancel            | Browse        |
| IP Cor                | Adapter Information                                                                                   | n  |                 |                  |               |
| Ethomos               |                                                                                                    |    | SMC Eth         | erPower II 10    | 0/100 Netw. 💌 |
|                       | Adapter Address                                                                                       |    |                 | )-29-75-35-9     | E             |
|                       | IP Address                                                                                            |    |                 | 2.168.2.161      |               |
| Subnet Mask 255 255 0 |                                                                                                    |    |                 |                  |               |
|                       | Default Gatew                                                                                         | ay | 19              | 92.168.2.1       |               |
|                       | ОК                                                                                                    | Re | elease          | Rene             | w             |
|                       | Release All                                                                                           | Re | ne <u>w</u> All | <u>M</u> ore Inf | 0 >>          |

is functioning. Click "OK" to close the "IP Configuration" window.

# Windows 2000

# Step 1. Configure TCP/IP Settings

After completing hardware setup by connecting all your network devices, you need to configure your computer to connect to the Barricade. First determine how your ISP issues your IP address. Many ISPs issue these numbers automatically using Dynamic Host Configuration Protocol (DHCP). Other ISPs provide a static IP address and associated numbers, which you must enter manually. How your ISP assigns your IP address determines how you need to configure your computer.

Follow these instructions:

- From the Windows desktop, click the "Start" button.
   Click "Settings," and then click "Control Panel."
- Double-click the "Network & Dial-Up Connections" icon.

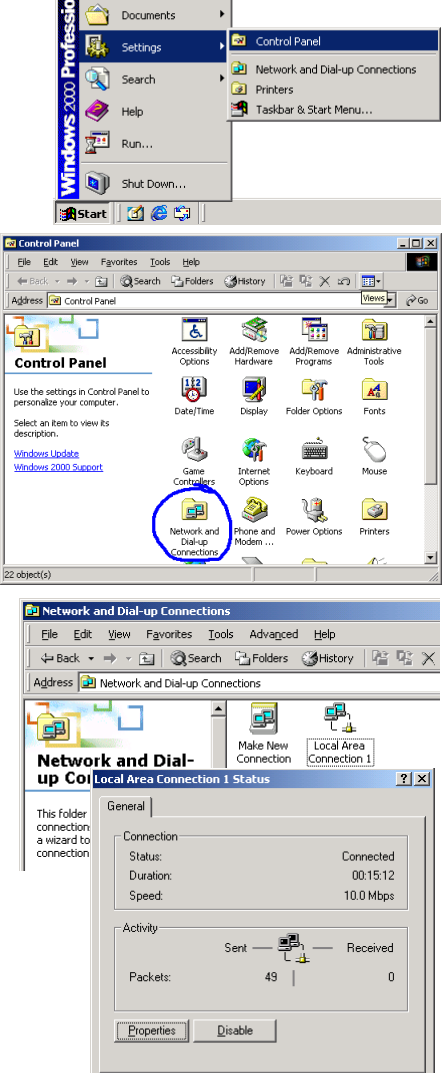

Windows Update

Programs

- Double-click the icon that corresponds to the connection to your Barricade.
- 4. Click "Properties."

Close

- 5. Double-click "Internet Protocol (TCP/IP)."
- All the information you need to record is on the "Internet Protocol (TCP/ IP) Properties" dialog box. Use the spaces below to record the information.
- If "Obtain an IP address automatically" and "Obtain DNS server address automatically" are already selected, your computer is already configured for DHCP. Click "Cancel" to close each window, and skip to "Step 2. Disable HTTP Proxy" on page 4-9."
- 8. Select "Obtain an IP

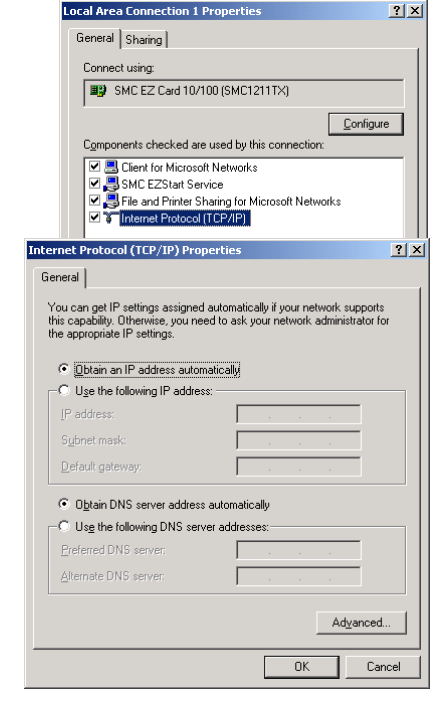

address automatically" and then select "Obtain DNS server address automatically." Then click "OK" or "Close" to close each window.

#### TCP/IP Configuration Setting

| IP Address           |  |
|----------------------|--|
| Subnet Mask          |  |
| Primary DNS Server   |  |
| Secondary DNS Server |  |
| Default Gateway      |  |
| Host Name            |  |

# Step 2. Disable HTTP Proxy

You need to verify that the "HTTP Proxy" feature of your Web browser is disabled. This is so that your browser can view the configuration pages for your Barricade. Determine which browser you use and refer to "Internet Explorer" on page 4-4 or "Netscape" on page 4-5.

# Step 3. Obtain IP Settings from Your Barricade

Now that you have configured your computer to connect to your Barricade, it needs to obtain new network settings. By releasing old DHCP IP settings and renewing them with settings from your Barricade, you can verify that you have configured your computer correctly.

 From the Windows desktop, click the "Start" button, then "Programs," then "Accessories," and then "Command Prompt."

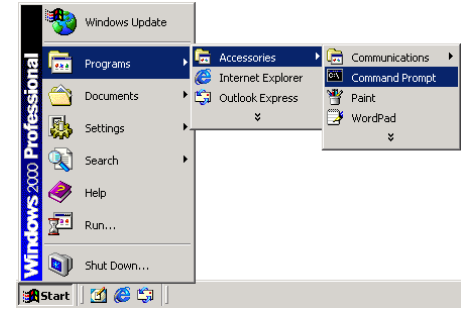

2. In the "Command Prompt" window, type "IPCONFIG/RELEASE" and press the <ENTER> key.

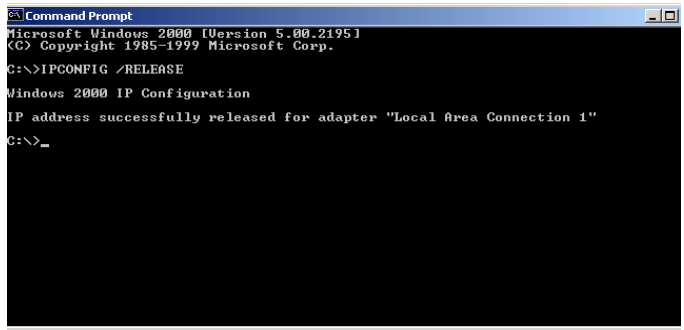

3. Type "IPCONFIG /RENEW" and press the <ENTER> key. Verify

# CONFIGURING CLIENT TCP/IP

that your IP address is now **192.168.1.xxx**, your Subnet Mask is **255.255.255.0** and your Default Gateway is **192.168.1.1**. These values confirm that your ADSL Router is functioning.

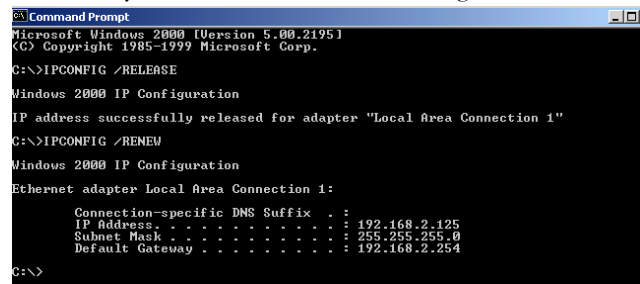

4. Type "EXIT" and press <ENTER> to close the "Command Prompt" window.

Your computer is now configured to connect to your ADSL Router.

# Windows NT 4.0

# Step 1. Configure TCP/IP Settings

After completing hardware setup by connecting your network devices, you need to configure your computer to connect to the Barricade. First determine how your ISP issues your IP address. Many ISPs issue these numbers automatically using Dynamic Host Configuration Protocol (DHCP). Other ISPs provide a static IP address and associated numbers, which you must enter manually. How your ISP assigns your IP address determines how you need to configure your computer.

Follow these instructions:

- From the Windows desktop click "Start," then "Settings," and click "Control Panel."
- Double-click the "Network" icon.
- Select the "Protocols" tab.
- 4. Double-click "TCP/IP Protocol."
- 5. Select the "IP Address" tab.
- In the "Adapter" drop-down list, be sure your Ethernet adapter is selected.
- If "Obtain an IP address automatically" is already selected, your computer is already configured for DHCP. Click "Cancel" to close each window, and skip to "Step 2. Disable HTTP Proxy" on page 4-13.
- In the "TCP/IP Properties" dialog box,

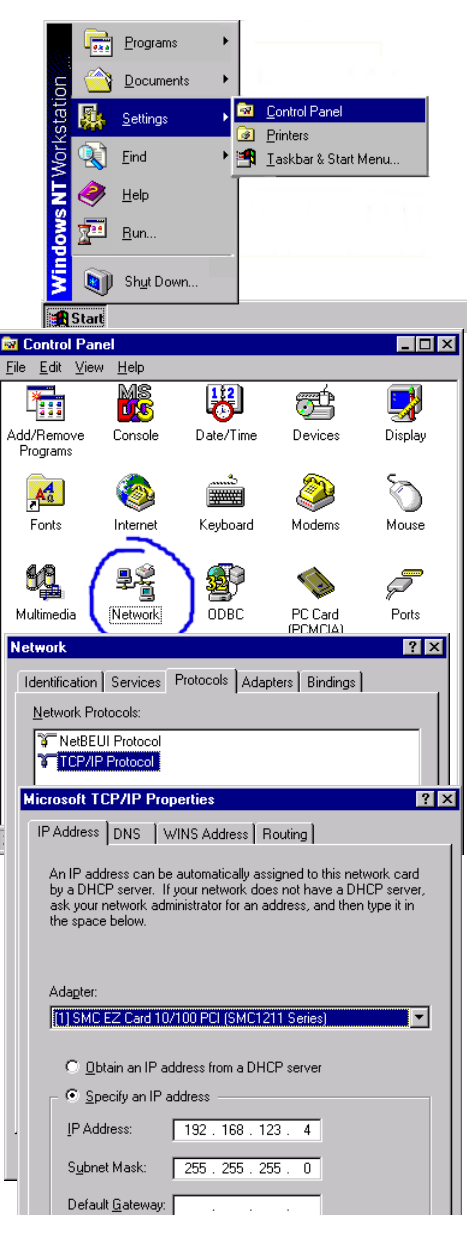

under the IP address tab, locate your IP address, subnet mask, and default gateway. Record these values in the spaces provided below.

Microsoft TCP/IP Properties

- Click the "DNS" tab to see the primary and secondary DNS servers. Record these values in the spaces provided below.
- After writing down your IP settings, click the IP address tab. Select "Obtain IP address automatically" and click "OK". Click "OK" again to close the "Network" window.

| IF Address Diris   Wilks Address         |                     |  |  |  |  |
|------------------------------------------|---------------------|--|--|--|--|
| Domain Name System (DNS)                 |                     |  |  |  |  |
| <u>H</u> ost Name:                       | D <u>o</u> main:    |  |  |  |  |
| OEMCOMPUTER                              |                     |  |  |  |  |
| DNS Service Search Order                 |                     |  |  |  |  |
|                                          |                     |  |  |  |  |
|                                          | <u>U</u> p†         |  |  |  |  |
|                                          | Do <u>w</u> n↓      |  |  |  |  |
|                                          |                     |  |  |  |  |
|                                          | Hemoye              |  |  |  |  |
| – Domain Su <u>f</u> fix Search Order —— |                     |  |  |  |  |
|                                          |                     |  |  |  |  |
|                                          | Ugr                 |  |  |  |  |
|                                          | Dow <u>n</u> ↓      |  |  |  |  |
|                                          |                     |  |  |  |  |
|                                          | нешоле              |  |  |  |  |
|                                          |                     |  |  |  |  |
| OK                                       | Cancel <u>Apply</u> |  |  |  |  |

? X

11. Windows may copy some

files, and will then prompt you to restart your system. Click "Yes" and your computer will shut down and restart.

#### TCP/IP Configuration Setting

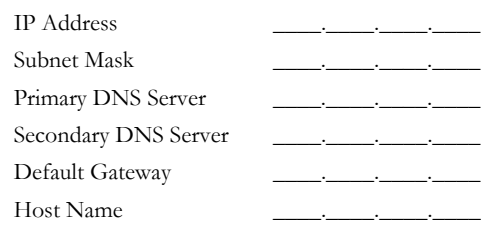

# Step 2. Disable HTTP Proxy

You need to verify that the "HTTP Proxy" feature of your Web browser is disabled. This is so that your browser can view the configuration pages for your Barricade. Determine which browser you use and refer to "Internet Explorer" on page 4-4 or "Netscape" on page 4-5.

# Step 3. Obtain IP Settings from Your Barricade

Now that you have configured your computer to connect to your Barricade, it needs to obtain new network settings. By releasing old DHCP IP settings and renewing them with settings from your Barricade, you will verify that you have configured your computer correctly.

- From the Windows desktop, click the "Start" button, "Programs," and then select "Command Prompt."
- 2. In the "Command Prompt" window, type "IPCONFIG /RELEASE" and press the <ENTER> key.

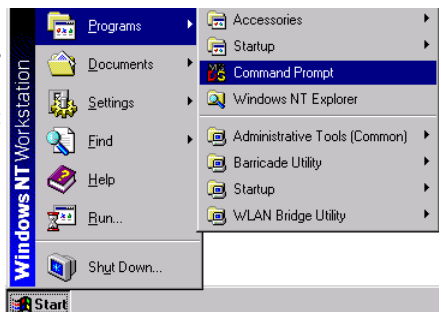

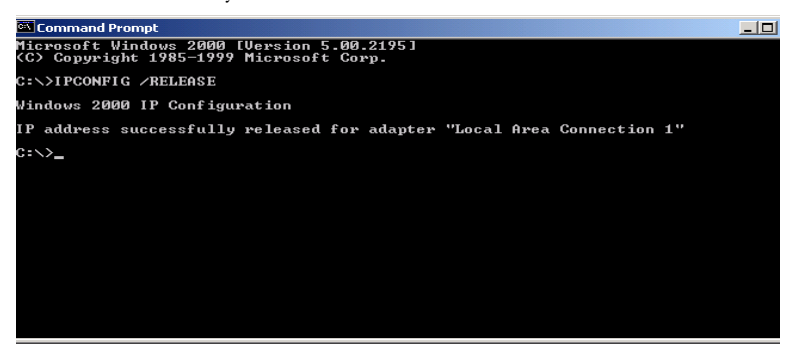

## Configuring Client TCP/IP

 Type "IPCONFIG /RENEW" and press the <ENTER> key. Verify that your IP address is now 192.168.1.xxx, your Subnet Mask is 255.255.255.0 and your Default Gateway is 192.168.1.1. These values confirm that your Barricade is functioning.

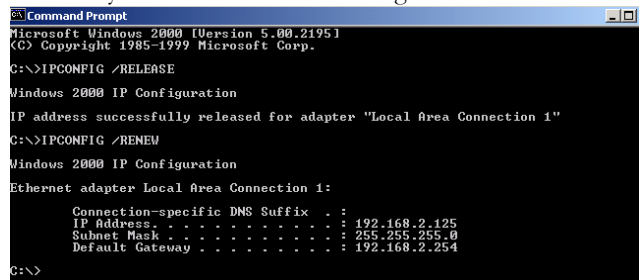

 Type "EXIT" and press <ENTER> to close the "Command Prompt" window.

Your computer is now configured to connect to the Barricade.

# **Configuring Your Macintosh Computer**

You may find that the instructions here do not exactly match your screen. This is because these steps and screenshots were created using Mac OS 8.5. Mac OS 7.x and above are all similar, but may not be identical to Mac OS 8.5.

# Step 1. Configure TCP/IP Settings

After completing hardware setup by connecting your network devices, you need to configure your computer to connect to the Barricade. First determine how your ISP issues your IP address. Many ISPs issue these numbers automatically using Dynamic Host Configuration Protocol (DHCP). Other ISPs provide a static IP address and associated numbers, which you must enter manually. How your ISP assigns your IP address determines how you need to configure your computer.

Follow these instructions:

1. Pull down the Apple Menu. Click "Control Panels" and select "TCP/IP."

- In the TCP/IP dialog box, make sure "Ethernet" is selected in the "Connect via:" field.
- If "Using DHCP Server" is already selected in the "Configure" field, your computer is already configured for DHCP. Close the TCP/IP dialog box, and skip to "Step 2. Disable HTTP Proxy" on page 4-16"

|       | 🤘 File             | Edit               | View       | Special     | Help |                                  |  |  |
|-------|--------------------|--------------------|------------|-------------|------|----------------------------------|--|--|
|       | Abou               | t This Co          | ompute     | r           |      |                                  |  |  |
|       | 🕥 Apple DVD Player |                    |            |             |      |                                  |  |  |
|       | Ap                 | pie Sys            | tem Pro    | omer        |      |                                  |  |  |
| nu.   | Ca                 | iculato            | r          |             |      |                                  |  |  |
| nd    | i ch               | ooser<br>nhoard    | aliac      |             |      |                                  |  |  |
| ina   |                    | ppoaro<br>ntrol Pa | diids      |             |      | Annearance                       |  |  |
|       |                    | IIII Pa            | aners      |             | - í  | Apple Menu Options               |  |  |
|       | I Fa               | vorites            |            |             |      | AppleTalk                        |  |  |
|       | A Ke               | y caps             |            |             |      | ColorSync                        |  |  |
|       |                    | 111<br>ano coff    | Office     | 0           |      | Configuration Manager            |  |  |
|       |                    | twork              | Browso     | 78<br>F     |      | Control Strip                    |  |  |
|       |                    | to Pad             | aliac      | •           |      | Date & lime<br>Energy Saver      |  |  |
|       |                    | ickTim             | o Plavor   |             |      | Extensions Manager               |  |  |
|       | a Re               | cent Ar            | nlicati    | nns         |      | File Exchange                    |  |  |
|       | B Re               | cent Do            | cumen      | ts          |      | File Sharing                     |  |  |
|       | Ba Re              | cent Se            | rvers      |             |      | General Controls                 |  |  |
|       | Re Re              | mote A             | ccess S    | tatus       | 1    | Internet<br>Jomoga Drive Options |  |  |
|       | Sc.                | rapboo             | k          |             |      | Kevboard                         |  |  |
|       | 🥟 Sh               | erlock             | 2          |             |      | Launcher                         |  |  |
|       | 🦪 Sir              | npleTe             | xt alias   |             |      | Location Manager                 |  |  |
|       | 🛛 🗳 Sti            | ckies              |            |             |      | Memory                           |  |  |
|       |                    |                    |            |             |      | Modem                            |  |  |
|       |                    |                    |            |             |      | Monitors                         |  |  |
|       |                    |                    |            |             |      | MouseWare                        |  |  |
| ЭX,   |                    |                    |            |             |      | Multiple Users                   |  |  |
|       |                    |                    |            |             |      | QuickTime <sup>™</sup> Settings  |  |  |
|       |                    |                    |            |             |      | Remote Access                    |  |  |
| -     |                    |                    |            |             |      | Software Update                  |  |  |
| -     |                    |                    |            |             |      | Speech                           |  |  |
|       |                    |                    |            |             |      | Startup Disk                     |  |  |
|       |                    |                    |            |             |      | TCP/IP                           |  |  |
|       |                    |                    |            |             |      | Text                             |  |  |
|       |                    |                    |            |             |      | USB Printer Sharing              |  |  |
|       |                    |                    |            |             |      | Web Sharing                      |  |  |
|       |                    |                    |            |             |      |                                  |  |  |
|       |                    |                    | T          | CP/IP       |      | E                                |  |  |
|       | Connect via:       | Etherne            | t          | \$          | )    |                                  |  |  |
| Setup |                    |                    |            |             |      |                                  |  |  |
|       | Configure :        | Using D            | HCP Serve  | er 🌲        | )    |                                  |  |  |
|       |                    |                    |            |             |      |                                  |  |  |
| DHO   | CP Client ID :     |                    |            |             |      |                                  |  |  |
|       | IP Address:        | < will be          | e supplied | by server > |      |                                  |  |  |
|       | Subnet mask :      | < will be          | e supplied | by server > |      |                                  |  |  |
|       | tere e dates       | 4                  | - approve  |             |      |                                  |  |  |
| Rou   | tter address:      | < will be          | suppried   | by server > |      |                                  |  |  |
|       |                    |                    |            |             |      | Search domains :                 |  |  |

4. All information you need to record is on the "TCP/IP" dialog box.

0

Name server addr.: < will be supplied by server >

## CONFIGURING CLIENT TCP/IP

Use the space below to record the information.

- 5. After writing down your IP settings, select "Using DHCP Server" in the "Configure" field and close the window.
- Another box will appear asking whether you want to save your TCP/IP settings. Click "Save."

| Save changes to the<br>Saving the changes<br>services currently o | e current configuration?<br>may interrupt any TCP/IP<br>established. |
|-------------------------------------------------------------------|----------------------------------------------------------------------|
| Don't Save                                                        | Cancel Save                                                          |

#### TCP/IP Configuration Setting

### Step 2. Disable HTTP Proxy

You need to verify that the "HTTP Proxy" feature of your Web browser is disabled. This is so that your browser can view the configuration pages for your Barricade. The following steps are for Internet Explorer and Netscape. Determine which browser you use and follow the appropriate steps.

#### Internet Explorer

- Open Internet Explorer and click the stop button. Click "Edit" and select "Preferences."
- 2. In the Internet Explorer Preferences window, under Network, select "Proxies."

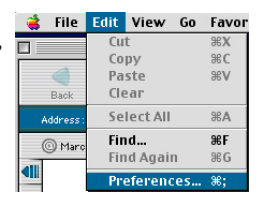

3. Uncheck all checkboxes and click "OK."

| <ul> <li>Security</li> <li>Security Zones</li> </ul> |   | gateways to allow Internet access. Contact y<br>more information. Note: These settings are : | our network, you can<br>our network manager<br>shared with other |
|------------------------------------------------------|---|----------------------------------------------------------------------------------------------|------------------------------------------------------------------|
| Ratings                                              |   | applications through Internet Config.                                                        |                                                                  |
| Advanced                                             |   | Use Proxy Servers                                                                            |                                                                  |
| ⇒ Forms AutoFill                                     |   | Web Proxy:                                                                                   | Settings                                                         |
| Forms AutoComplete                                   |   | Use Web Proxy for all                                                                        |                                                                  |
| AutoFill Profile                                     |   | Bypass Web Proxy for FTP                                                                     |                                                                  |
|                                                      |   | Secure Proxy:                                                                                | Settings                                                         |
| Download Options                                     |   | - Mail Danas                                                                                 | Sattinga                                                         |
| File Helpers                                         |   | I Mail Proxy:                                                                                | Jettings                                                         |
| Cookies                                              |   | Gopher Proxy:                                                                                | Settings                                                         |
| ⇒ Network                                            |   | List the sites you used to connect to directly                                               | huneseing the prov                                               |
| Protocol Helpers                                     |   | set above. Put a space or comma between ea                                                   | , bypassing the prov<br>ch site.                                 |
| Proxies                                              |   |                                                                                              |                                                                  |
| Site Passwords                                       |   |                                                                                              |                                                                  |
| ⇒ E-mail                                             |   |                                                                                              |                                                                  |
|                                                      | 1 |                                                                                              |                                                                  |

#### Netscape

- 1. Open Netscape and click the stop button. Click "Edit" and select "Preferences."
- In the "Preferences" dialog box, in the left-hand column labeled Category," select "Advanced." Under the "Advanced" category, select "Proxies."

| 🗯 File   | Edit  | View     | Go | Favor |
|----------|-------|----------|----|-------|
|          | Cu    | t        |    | ЖЖ    |
|          | Co    | ру       |    | ЖC    |
|          | Paste |          |    | ЖV    |
| Back     | Cle   |          |    |       |
| Address: | Se    | lect All |    | ЖA    |
| () Marc  | Fin   | ıd       |    | ЖF    |
| All      | Fin   | ıd Agaiı | n  | ЖG    |
|          | Pro   | eferend  | es | ж;    |

 Select "Direct Connection to the Internet" and click "OK."

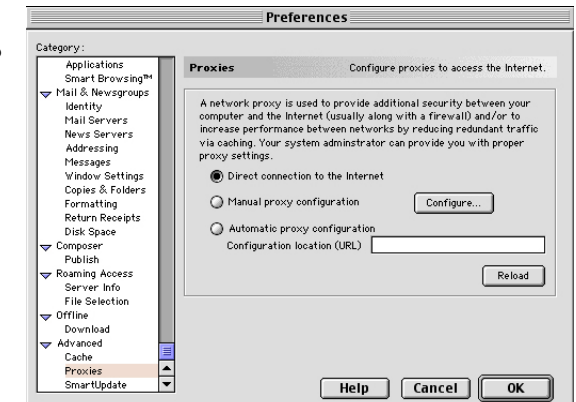

# Step 3. Obtain IP Settings from Your Barricade

Now that you have configured your computer to connect to your Barricade, it needs to obtain new network settings. By releasing old DHCP IP settings and renewing them with settings from your Barricade, you can verify that you have configured your computer correctly.

IP Address:

< will be supplied by server Subnet mask: < will be supplied by server >

Search domains

Router address: < will be supplied by server >

Name server addr.: < will be supplied by server >

- 1. Pull down the Apple Menu. Click "Control Panels" and select TCP/ IP.
- 2. Your new settings are shown in the TCP/IP window. Verify that your IP address is now 192.168.1.xxx, your Subnet Mask is 255.255.255.0 and your Default Gateway is 192.168.1.1. These values confirm that your Barricade is functioning.

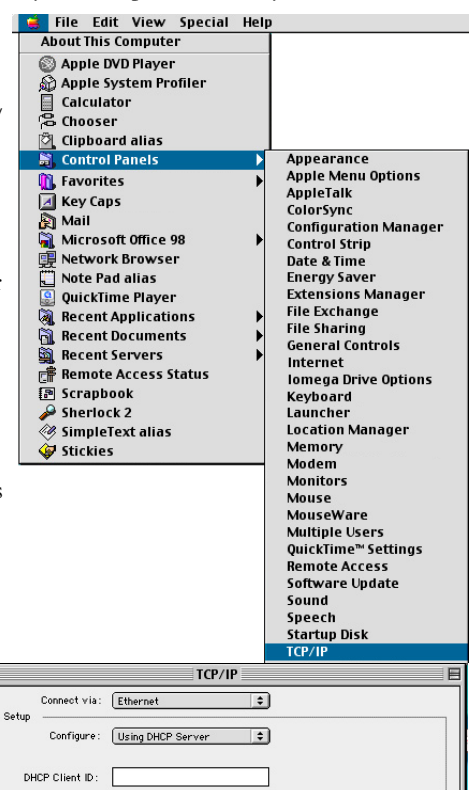

3. Close the TCP/IP window.

Now your computer is configured to connect to your Barricade.

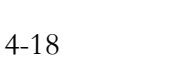

# Appendix A Troubleshooting

# **Diagnosing LED Indicators**

The Barricade can be easily monitored through the front panel indicators to identify problems. This section describes common problems you may encounter and possible solutions.

| Troubleshooting Chart |                                                                                                    |  |  |  |
|-----------------------|----------------------------------------------------------------------------------------------------|--|--|--|
| Symptom Action        |                                                                                                    |  |  |  |
| LED Indicators        |                                                                                                    |  |  |  |
| PWR LED is Off        | <ul> <li>External power supply has failed or is disconnected.</li> <li>Check connections between the Barricade, the external power supply, and the wall outlet.</li> <li>If the power indicator does not turn on when the power cord is plugged in, you may have a problem with the power outlet, power cord, or external power supply. However, if the unit powers off after running for a while, check for loose power connections, or power losses or surges at the power outlet. If you still cannot isolate the problem, then the external power supply may be defective. In this case, contact your distributor for assistance.</li> </ul> |  |  |  |

| Troubleshooting Chart                           |                                                                                                    |  |  |  |  |
|-------------------------------------------------|----------------------------------------------------------------------------------------------------|--|--|--|--|
| Symptom                                         | Action                                                                                                    |  |  |  |  |
| LED Indicators                                  |                                                                                                    |  |  |  |  |
| USB Activity or Ethernet<br>Activity LED is Off | Verify that the Barricade and attached device are<br>powered on.                                                                                                    |  |  |  |  |
|                                                 | • Be sure the cable is plugged into both the Barricade and corresponding device.                                                                                                    |  |  |  |  |
|                                                 | <ul> <li>Verify that the proper cable type is used and its length<br/>does not exceed specified limits.</li> </ul>                                                                                                    |  |  |  |  |
|                                                 | <ul> <li>Be sure that the network interface on the attached<br/>device is configured for the proper communication<br/>speed and duplex mode.</li> </ul>                                                                           |  |  |  |  |
|                                                 | • Check the adapter on the attached device and cable connections for possible defects. Replace the defective adapter or cable if necessary.                                                                                       |  |  |  |  |
| Network Connection Problems                     |                                                                                                    |  |  |  |  |
| Cannot connect to a remote site                 | • If the Sync indicator on the Barricade is off, make sure<br>the Barricade's DSL port is connected to your ADSL<br>service provider's incoming line via an RJ-11 wall<br>socket or splitter.                                     |  |  |  |  |
|                                                 | • Check the ADSL cable to be sure it is not defective.                                                                                                    |  |  |  |  |
|                                                 | <ul> <li>Be sure you are using the correct login name and<br/>password for your ISP.</li> </ul>                                                                                                    |  |  |  |  |
|                                                 | <ul> <li>Verify that VPI and VCI are set to values provided by<br/>your ISP.</li> </ul>                                                                                                    |  |  |  |  |
|                                                 | • Reboot the Barricade, and see if you can establish a remote connection. If you still cannot, check with your ISP to ensure that the connection parameters are correct, and that the external ADSL line is functioning properly. |  |  |  |  |

| Troubleshooting Chart                                                                                                    |                                                                                                    |  |  |  |
|----------------------------------------------------------------------------------------------------|----------------------------------------------------------------------------------------------------|--|--|--|
| Symptom                                                                                                    | Action                                                                                                    |  |  |  |
| Network Connection Problems                                                                                              |                                                                                                    |  |  |  |
| Cannot Ping the<br>Barricade from the<br>attached LAN, or the<br>router cannot Ping any<br>device on the attached<br>LAN | <ul> <li>Verify that IP addresses are properly configured. For most applications, you should use the Barricade's DHCP function to dynamically assign IP addresses to hosts on the attached LAN. However, if you manually configure any IP addresses on the LAN, verify that the same network address (network component of the IP address) and subnet mask are used for both the Barricade and attached LAN devices.</li> <li>Be sure the device you want to ping (or are pinging</li> </ul> |  |  |  |
|                                                                                                    | from) has been configured for TCP/IP.                                                                                                    |  |  |  |
| Management Problems                                                                                                    |                                                                                                    |  |  |  |
| Cannot connect using a<br>Web browser                                                                                    | <ul> <li>Be sure the Barricade is configured with a valid IP<br/>address, subnet mask and default gateway.</li> </ul>                                                                                                    |  |  |  |
|                                                                                                    | • Check that you have a valid network connection to the Barricade and that the port you are using has not been disabled.                                                                                                    |  |  |  |
|                                                                                                    | • Check the network cabling between the management station and the Barricade.                                                                                                    |  |  |  |
| Forgot or lost the password                                                                                              | Contact your distributor for help.                                                                                                    |  |  |  |

# TROUBLESHOOTING

# Appendix B Cables

# **Ethernet Cable**

**Caution:** Do NOT plug a phone jack connector into any RJ-45 port. For Ethernet connections, use only twisted-pair cables with RJ-45 connectors that conform to FCC standards.

# Specifications

| Cable Types and Specifications |                          |                |           |  |  |
|--------------------------------|--------------------------|----------------|-----------|--|--|
| Cable                          | Туре                     | Max. Length    | Connector |  |  |
| 10BASE-T                       | Cat. 3, 4, 5 100-ohm UTP | 100 m (328 ft) | RJ-45     |  |  |
| 100BASE-TX                     | Cat. 5 100-ohm UTP       | 100 m (328 ft) | RJ-45     |  |  |

# Wiring Conventions

For Ethernet connections, a twisted-pair cable must have two pairs of wires. Each wire pair is identified by two different colors. For example, one wire might be red and the other, red with white stripes. Also, an RJ-45 connector must be attached to both ends of the cable.

Each wire pair must be attached to the RJ-45 connectors in a specific orientation. The following figure illustrates how the pins on the RJ-45 connector are numbered. Be sure to hold the connectors in the same orientation when attaching the wires to the pins.

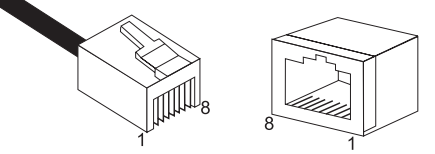

Figure B-1. RJ-45 Connector Pin Numbers

# **RJ-45 Port**

The Ethernet port on this router uses a crossover pin arrangement (MDI-X). Therefore, you can use the crossover cable provided in the package to connect to the router with your PC. When connecting to other network devices such as an Ethernet switch, use the cable type shown in the following table.

| Attached Device Port Type | Connecting Cable Type |  |
|---------------------------|-----------------------|--|
| MDI-X                     | Straight-through      |  |
| MDI                       | Crossover             |  |

# **Pin Assignments**

With 10BASE-T/100BASE-TX cable, pins 1 and 2 are used for transmitting data, and pins 3 and 6 for receiving data.

| <b>RJ-45 Pin Assignments</b> |             |  |
|------------------------------|-------------|--|
| Pin Number                   | Assignment* |  |
| 1                            | Tx+         |  |
| 2                            | Tx-         |  |
| 3                            | Rx+         |  |
| 6                            | Rx-         |  |

\* The "+" and "-" signs represent the polarity of the wires that make up each wire pair.

### Straight-Through Wiring

If the twisted-pair cable is to join two ports and only one of the ports has an internal crossover (MDI-X), the two pairs of wires must be straight-through.

| Straight-Through Cable Pin Assignments |         |  |  |
|----------------------------------------|---------|--|--|
| End 1                                  | End 2   |  |  |
| 1 (Tx+)                                | 1 (Tx+) |  |  |
| 2 (Tx-)                                | 2 (Tx-) |  |  |
| 3 (Rx+)                                | 3 (Rx+) |  |  |
| 6 (Rx-)                                | 6 (Rx-) |  |  |

#### **Crossover Wiring**

If the twisted-pair cable is to join two ports and both ports use an internal crossover (MDI-X) or neither port uses an internal crossover (MDI), crossover cable must be used.

| Crossover Cable Pin Assignments |         |  |  |
|---------------------------------|---------|--|--|
| End 1                           | End 2   |  |  |
| 1 (Tx+)                         | 3 (Rx+) |  |  |
| 2 (Tx-)                         | 6 (Rx-) |  |  |
| 3 (Rx+)                         | 1 (Tx+) |  |  |
| 6 (Rx-)                         | 2 (Tx-) |  |  |

# ADSL Cable

Use standard telephone cable to connect the RJ-11 telephone wall outlet to the RJ-11 ADSL port on the ADSL Router.

**Caution:** Do NOT plug a phone jack connector into any RJ-45 port. For Ethernet connections, use only twisted-pair cables with RJ-45 connectors that conform with FCC standards.

# Specifications

| Cable Types and Specifications |                      |                |           |  |
|--------------------------------|----------------------|----------------|-----------|--|
| Cable                          | Type                 | Max. Length    | Connector |  |
| ADSL                           | Standard phone cable | 100 m (328 ft) | RJ-11     |  |

# Wiring Conventions

For ADSL connections, a twisted-pair cable requires one pair of wires. Each wire is identified by different colors. For example, one wire might be red and the other, red with white stripes. Also, an RJ-11 connector must be attached to both ends of the cable.

Each wire pair must be attached to the RJ-11 connectors in a specific orientation. The following figure illustrates how the pins on the RJ-11 connector are numbered. Be sure to hold the connectors in the same orientation when attaching the wires to the pins.

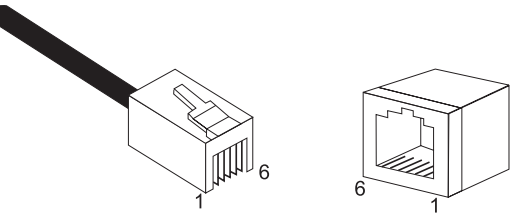

Figure B-2. RJ-11 Connector Pin Numbers

# Appendix C Specifications

# **Interface Specifications**

# ADSL

# Standards Conformance

Basic ADSL: ANSI T1.413 Issue 2 (full rate ADSL), RADSL, ITU G.992.1 (G.dmt), ITU G.992.2 (G.lite) Transport Protocols: PPP/ATM (RFC 2364), Bridged and Router IP/ATM (RFC 1483), Classical IP/ATM (RFC 1577), Native ATM, PPP/Ethernet (RFC 2516) ATM Attributes: 8 ATM PVCs, ATM SAR/AAL5, UNI3.1 signalling Traffic shaping (UBR, CBR)

Service Type Full rate Discrete Multi-Tone ADSL (G.dmt), and Splitterless ADSL (G.lite)

# Data Rate

G.dmt: 8 Mbps (downstream), 640 Kbps (upstream) G.lite: 1.5 Mbps (downstream), 512 Kbps (upstream)

## **Connection Length**

Up to 18,000 ft (5.5 km) over 26 Gauge AWG, Up to 26,000 ft (7.9 km) over 24 Gauge AWG

#### Specifications

Media Type Simultaneous data/voice

**Media Connection** RJ-11 phone wire connection to ADSL provider

Service Provider Equipment Digital Subscriber Line Access Multiplexer (DSLAM)

# Ethernet

Access Method CSMA/CD

Standards Conformance IEEE 802.3, 802.3u

**Communication Rate** 10/100 Mbps

**Communication Mode** Full or half duplex

#### Media Supported

10BASE-T: 100-ohm Category 3, 4, 5 twisted-pair 100BASE-TX: 100-ohm Category 5 twisted-pair

## **Advanced Features**

**Bridging** Filtering, forwarding, and learning

**Routing** IP-based with RIP 2 support, static routing

#### Other Functions

NAT, NAPT, DNS Proxy, DHCP (server/client/relay), Virtual Server, IGMP multicast filtering, IGMP Proxy, DMZ unrestricted access

# Management

#### System Configuration

Web-based management via HTTP protocol to access embedded management agent

# **Physical Characteristics**

**Ports** 1 RJ-11 ADSL, 1 RJ-45 10/100 Mbps Ethernet

Indicator Panel ADSL (TxD, RxD), Ethernet (Speed, Link/Act), Power, Alarm

**Dimensions** 220 x 133 x 38 mm (8.66 x 5.24 x 1.50in.)

Input Power 9V DC (1.0A)

## Power Consumption

9 Watts max. @ 100-240 VAC

#### Temperature

Operating 0 to 50°C (32 to 122°F) Storage -40 to 70°C (-40 to 158°F)

Humidity 10% to 90% (non-condensing)

#### Compliances

CE Mark Emissions FCC Class B FCC Part 68 (in-line filter only) VCCI Class B Industry Canada Class B EN55022 (CISPR 22) Class B C-Tick - AS/NZS 3548 (1995) Class B Immunity IEC 1000-4-2/3/4/6 Safety UL 1950 EN60950 (TÜV) CSA 22.2 No. 950

## Warranty

Three years

# Appendix D Glossary

#### **10BASE-T**

IEEE 802.3 specification for 10 Mbps Ethernet over two pairs of Category 3, 4, or 5 UTP cable.

#### 100BASE-TX

IEEE 802.3u specification for 100 Mbps Fast Ethernet over two pairs of Category 5 UTP cable.

#### Asymmetric Digital Subscriber Line (ADSL)

ADSL allows more data to be sent over existing copper telephone lines than analog or ISDN technologies. ADSL supports data rates up to 8 Mbps downstream rate and up to 640 Kbps upstream.

#### Asynchronous Transfer Mode (ATM)

A packet based, broadband technology for transmitting voice, video, and data over LANs or WANs. Transmission is specified for either 25 Mbps or 155 Mbps.

#### Bandwidth

The difference between the highest and lowest frequencies available for network signals. Also synonymous with wire speed, the actual speed of the data transmission along the cable.

Glossary-1

#### GLOSSARY

#### Bridging

A device that connects two LANs, or two segments of the same LAN. Unlike routers, bridges are protocol-independent. They simply forward packets without analyzing and re-routing messages. Consequently, they may be faster than routers, but are less versatile.

#### Challenge-Handshake Authentication Protocol (CHAP)

A type of authentication in which the authentication agent (that is, the router) sends the client a key to use to encrypt the user name and password. This enables the user name and password to be transmitted in an encrypted form to protect them against eavesdroppers.

#### CSMA/CD

CSMA/CD (Carrier Sense Multiple Access/Collision Detect) is a communication method over shared medium that is employed by Ethernet and Fast Ethernet.

#### DSL Access Multiplexer (DSLAM)

A device at a phone company's central office that links many customer's DSL connections to a single high-speed ATM line.

#### Domain Name Server (DNS)

An Internet service that translates domain names into IP addresses. Every time you use a domain name, a DNS service must translate the name into the corresponding IP address.

#### Dynamic Host Configuration Protocol (DHCP)

DHCP is a protocol used to dynamically assign IP addresses to devices on a network as requested. With dynamic addressing, a device is assigned the next available IP address from the address pool every time it connects to the network. DHCP client support is built into all Windows operating systems, from Windows 95 on.

#### **Dynamic Routing**

Dynamic routing uses a routing protocol to exchange routing information with neighboring routers on the network. It calculates routing tables based on a given metric, such as least number of hops or shortest path. It can respond to changes in the status or traffic on the network, re-routing traffic as required.

#### Ethernet

A network communication system developed and standardized by DEC, Intel, and Xerox, using baseband transmission, CSMA/CD access, logical bus topology, and coaxial cable. The successor IEEE 802.3 standard provides for integration into the OSI model and extends the physical layer and media with repeaters and implementations that operate on fiber, thin coax, and twisted-pair cable.

#### File Transfer Protocol (FTP)

A protocol commonly used to transfer files across the Internet.

#### Filter

When using G.lite ADSL, a low-pass filter is required to remove data signals from any line connected directly to a telephone.

#### Firewall

A firewall is designed to prevent unauthorized access to or from a private network.

#### G.dmt

A standard that defines full-rate ADSL, which utilizes Discrete Multi-Tone (DMT) signaling to transmit data at up to 8 Mbps downstream and 640 Kbps upstream.

#### GLOSSARY

#### G.lite

A standard that defines the more economical splitterless ADSL connection that transmits data at up to 1.5 Mbps downstream and 512 Kbps upstream. This ADSL option can be installed without an on-site visit by the service provider.

#### **IEEE 802.3**

Defines carrier sense multiple access with collision detection (CSMA/CD) access method and physical layer specifications.

#### IEEE 802.3u

Defines CSMA/CD access method and physical layer specifications for 100BASE-TX Fast Ethernet.

#### Internet Service Provider (ISP)

A company that provides access to the Internet. This may be your local telephone company, or a dedicated Internet service company.

#### IP/ATM

Provides basic access over an ATM connection to IP networks simply by passing each packet along to the next appropriate router or other Layer 3 device.

#### Local Area Network (LAN)

A group of interconnected computer and support devices.

#### LED

Light emitting diode used for monitoring a device or network condition.

#### LLC Encapsulation

A data encapsulation method that allows multiplexing of multiple protocols over a single ATM virtual circuit, where each data packet contains an extra field identifying the protocol.

#### Glossary-4

#### Media Access Control (MAC)

A portion of the networking protocol that governs access to the transmission medium, facilitating the exchange of data between network nodes.

#### Media Dependent Interface (MDI)

The IEEE standard for the UTP interface to twisted-pair Ethernet. MDI defines a straight-through pin assignment that allows you to connect the router to any workstation or server that has a properly installed network adapter card using the supplied crossover cable. Pin-out assignments are shown in Appendix B.

#### Media Dependent Interface - Crossed (MDI-X)

MDI-X port types cross the receive and transmit signals internally, and can be used with straight-through cable to connect the router to a similar networking device (such as a hub or switch). Note that if you use the supplied crossover cable to connect to a similar networking device, then you must connect to an MDI port on the other device. Pin-out assignments are shown in Appendix B.

#### Multiprotocol Encapsulation

A method whereby multiple protocol types can be passed over a single ATM PVC.

#### Network Address Translation (NAT)

A standard that enables a local-area network (LAN) to use one set of IP addresses for external traffic and a second set of addresses for internal traffic.

#### Network Address Port Translation (NAPT)

NAPT is a special case of NAT, where internal IP numbers are hidden behind a single external addresses, allowing you to connect many local users to the Internet with a single-user ISP account. With NAPT, an

#### GLOSSARY

almost arbitrary number of connections is multiplexed using TCP port information.

#### Password Authentication Protocol (PAP)

A basic form of authentication, in which a user's name and password are transmitted over a network and compared to a table of name-password pairs.

#### Permanent Virtual Circuit

A virtual network circuit that is permanently available.

#### Ping

A utility used to determine whether a specific IP address is accessible. It works by sending a packet to the specified address and waiting for a reply.

#### Power-on Self-test (POST)

A test program that initiates whenever the router is powered on or reset. It is used to test key hardware and firmware components.

#### PPP/ATM

This protocol can be used for network implementations which require a point-to-point relationship between peers. Note that PPP is the primary protocol used historically by ISPs for analog modem connections.

#### **PPP/Ethernet**

This protocol supports multiprotocol encapsulation, allowing you connect to IP, Novell IPX, or Windows NetBuei networks just as though you were attached to the local LAN.

#### **Protocol Encapsulation**

Traffic passing over the ADSL connection must be encapsulated into a recognized ATM protocol. This router supports protocol encapsulation with PPP/ATM, IP/ATM and PPP/Ethernet.

#### **Protocol Multiplexing**

See Multiprotocol Encapsulation

#### Quality of Service (QoS)

A network protocol used to specify a guaranteed throughput level. This protocol is often used by ATM providers to guarantee their customers a minimum end-to-end latency.

#### Rate Adaptive ADSL (RADSL)

An ADSL service that automatically adjusts the transmission rate depending on line quality and loading to ensure data quality (such as, keeping within a maximum error rate).

#### RFC 1483

An open standard that describes two encapsulation methods for carrying network interconnect traffic over ATM, specifically LLC/SNAP and VC multiplexing.

#### RFC 1577

An open standard that describes a direct replacement for IP links between routers, using IP to ATM address mapping

#### RFC 2516

An open standard that describes how to use PPP to bridge multiprotocol traffic over Ethernet to the ISP's router.

#### RFC 2364

An open standard that describes how to use ATM for framing PPP encapsulated packets.

#### Router

A device used to interconnect networks over local or wide areas and provide traffic control and filtering functions.

#### Routing

Routing forwards incoming IP packets using statically defined routes or a dynamic routing protocol such as RIP 2.

#### Routing Information Protocol (RIP)

A protocol that specifies how routers exchange routing table information.

#### Splitter

A hardware device used in G.dmt to split the data and voice traffic before passing it on to the network and phone system.

#### Static Route

Static routes are manually configured entries in the routing table that indicate the next hop (router) that must be used when sending data to a specific subnet or host

#### Transmission Control Protocol/Internet Protocol (TCP/IP)

Protocol suite that includes TCP as the primary transport protocol, and IP as the network layer protocol.

#### **Trivial File Transfer Protocol**

A simple file transfer method that uses the User Datagram Protocol (UDP). It is very fast but provides no error recovery.

#### VC Multiplexing

An ATM data transport method that carries each protocol over a separate virtual circuit and therefore does not need to include any explicit information identifying the protocol type.

#### Virtual Circuit

A dedicated circuit within an ATM Virtual Path which is set up to transport a unique data flow between the source and destination node.

#### Virtual Host

A network device, such as this router, or a server configured to perform Network Address Translation (NAT).

#### Virtual Path

An ATM network connection between two nodes that spans across a series of routers or Layer-3 switches.

#### Virtual Server

Transparently redirects specific service requests (such as Web or FTP) to a dedicated local server.

GLOSSARY
## FOR TECHNICAL SUPPORT, CALL:

From U.S.A. and Canada (24 hours a day, 7 days a week) (800) SMC-4-YOU; (949) 679-8000; Fax: (949) 679-1481 From Europe (8:00 AM - 5:30 PM UK Time) 44 (0) 118 974 8700; Fax: 44 (0) 118 974 8701

## INTERNET

E-mail addresses: techsupport@smc.com european.techsupport@smc-europe.com Driver updates: http://www.smc.com/index.cfm?action=tech\_support\_drivers\_downloads World Wide Web: http://www.smc.com/ http://www.smc.europe.com/

## FOR LITERATURE OR ADVERTISING RESPONSE, CALL:

| U.S.A. and Canada:   | (800) SMC-4-YOU;     | Fax (949) 679-1481      |
|----------------------|----------------------|-------------------------|
| Spain:               | 34-93-477-4935;      | Fax 34-93-477-3774      |
| UK:                  | 44 (0) 118 974 8700; | Fax 44 (0) 118 974 8701 |
| France:              | 33 (0) 41 38 32 32;  | Fax 33 (0) 41 38 01 58  |
| Italy:               | 39 02 739 12 33;     | Fax 39 02 739 14 17     |
| Benelux:             | 31 33 455 72 88;     | Fax 31 33 455 73 30     |
| Central Europe:      | 49 (0) 89 92861-0;   | Fax 49 (0) 89 92861-230 |
| Switzerland:         | 41 (0) 1 9409971;    | Fax 41 (0) 1 9409972    |
| Nordic:              | 46 (0) 868 70700;    | Fax 46 (0) 887 62 62    |
| Northern Europe:     | 44 (0) 118 974 8700; | Fax 44 (0) 118 974 8701 |
| Eastern Europe:      | 34 -93-477-4920;     | Fax 34 93 477 3774      |
| Sub Saharian Africa: | 27-11 314 1133;      | Fax 27-11 314 9133      |
| North Africa:        | 34 93 477 4920;      | Fax 34 93 477 3774      |
| Russia:              | 7 (095) 290 29 96;   | Fax 7 (095) 290 29 96   |
| PRC:                 | 86-10-6235-4958;     | Fax 86-10-6235-4962     |
| Taiwan:              | 886-2-2659-9669;     | Fax 886-2-2659-9666     |
| Asia Pacific:        | (65) 238 6556;       | Fax (65) 238 6466       |
| Korea:               | 82-2-553-0860;       | Fax 82-2-553-7202       |
| Japan:               | 81-45-224-2332;      | Fax 81-45-224-2331      |
| Australia:           | 61-2-9416-0437;      | Fax 61-2-9416-0474      |
| India:               | 91-22-8204437;       | Fax 91-22-8204443       |

If you are looking for further contact information, please visit www.smc.com or www.smc-europe.com.

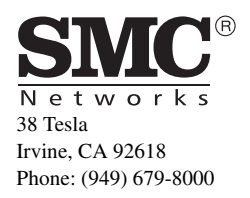